An OCBC Company Asia's global private bank

# 流動銀行 服務 <sup>用戶指南</sup>

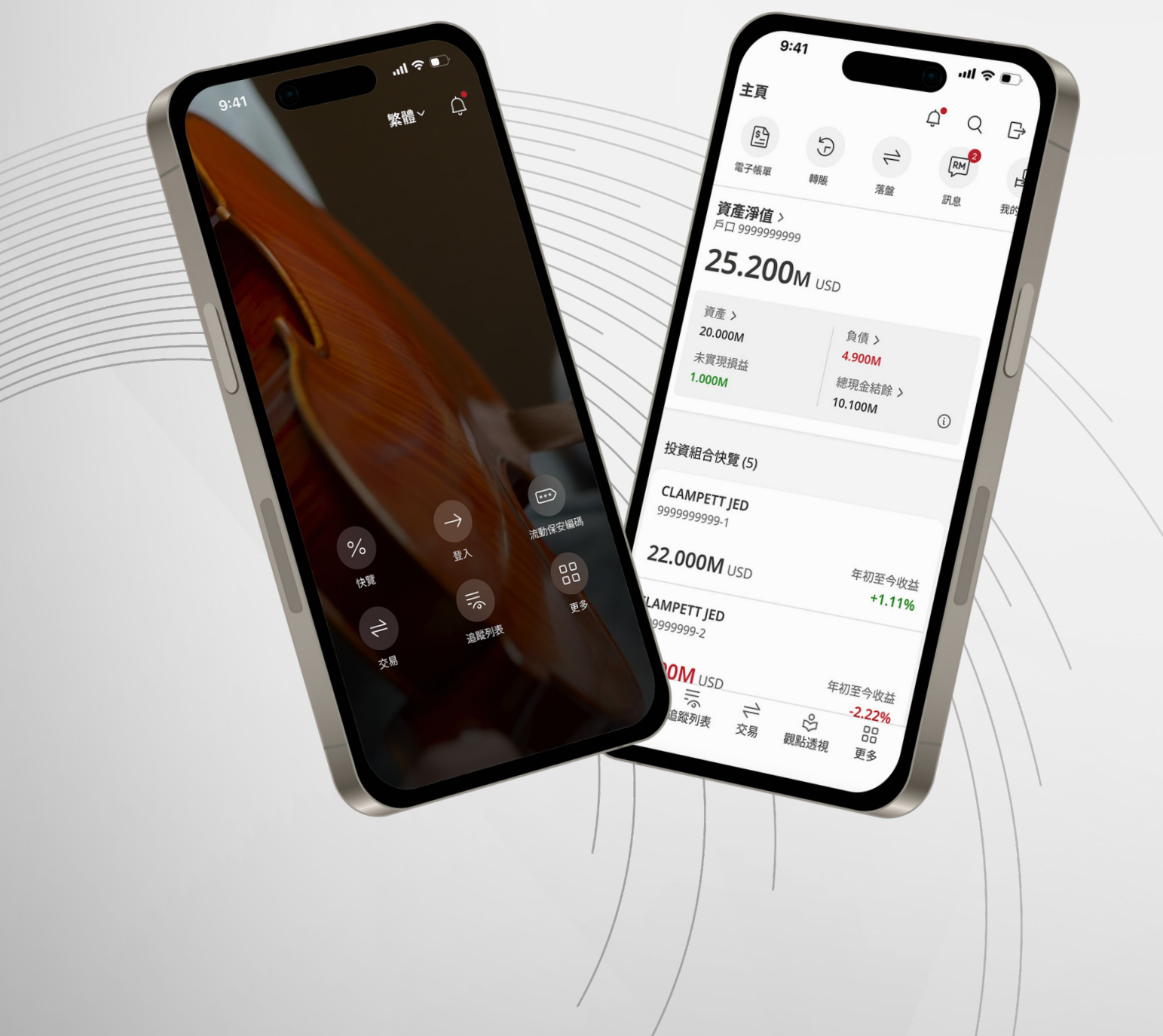

目錄

| 快速入門                                            | 3  |
|-------------------------------------------------|----|
| 首次登入······                                      | 4  |
| 瀏覽新加坡銀行流動銀行服務應用程式                               | 5  |
| 首頁                                              | 6  |
| 戶口概覽······                                      | 7  |
| 個人化觀點透視                                         | 8  |
| 快覽                                              | 9  |
| 設置快覽······                                      | 10 |
| 查看閣下的投資組合詳情······                               | 12 |
| 投資組合概述······                                    | 13 |
| 追蹤閣下的資産類別持倉・・・・・・・・・・・・・・・・・・・・・・・・・・・・・・・・・・・・ | 14 |
| 檢查與閣下的投資組合相關的電子文檔                               | 15 |
| 使用追蹤列表緊貼市場動向・・・・・・・・・・・・・・・・・・・・・・・・・・・・・       | 16 |
| 創建追蹤列表                                          | 17 |
| 將資産添加到閣下的追蹤列表                                   | 18 |
| 管理閣下的追蹤列表······                                 | 19 |
| 網上交易                                            | 20 |
| 啟動網上交易模組                                        | 21 |
| 探索八大交易所的工具······                                | 22 |
| 搜尋投資工具                                          | 23 |
| 搜尋投資工具····································      | 24 |
| 追蹤目前和過去的買賣指示······                              | 27 |
| 配置閣下的買賣盤提醒                                      | 28 |
| 觀點透視                                            | 29 |
| 根據閣下的興趣訂閱文章                                     | 30 |
| 更多功能······                                      | 32 |
| 更改用戶名或密碼 ••••••••••••••••••••••••••••••••••••   | 33 |
| 啓用應用程式登入的生物特徵·······                            | 35 |
| 更改應用程式內的語言······                                | 36 |
| 自定義閣下的應用主題・・・・・・・・・・・・・・・・・・・・・・・・・・・・・・・・・・・・  | 37 |
| 流動保安編碼 ••••••••••••••••••••••••••••••••••••     | 38 |
| 激活流動保安編碼                                        | 39 |

所示資料僅用於說明,並非也不應被解釋爲任何投資產品的要約或招攬。

# 快速入門

已在新加坡銀行擁有流動銀行服務戶口?

#### 按照以下步驟開始:

- 1. 下載新的新加坡銀行流動銀行服務應用程式。
- 2. 在iOS設備上打開應用程式。

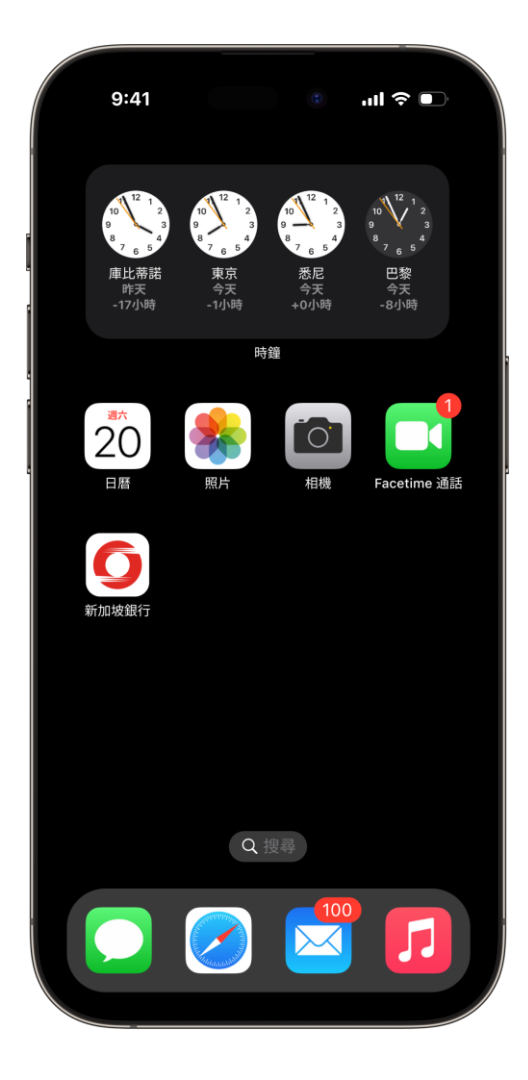

首次登入

1.打開新加坡銀行 流動銀行服務應用程式,然後點擊 登入。

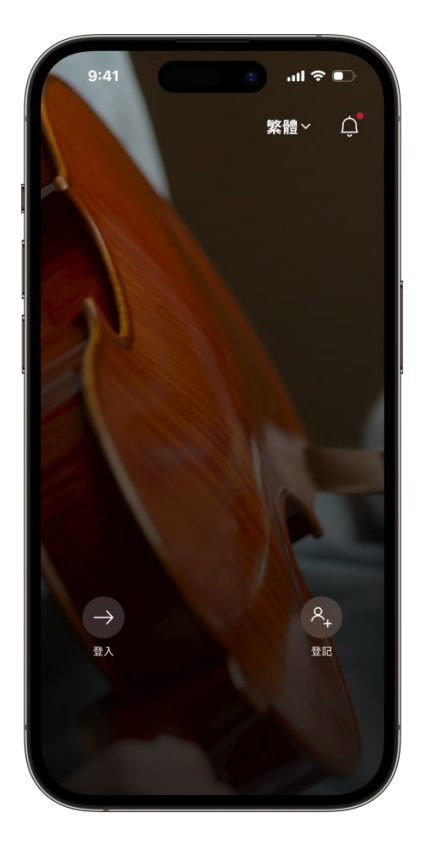

2.輸入閣下的用戶名和密碼,然後單擊**登入**或 點擊底部 以註冊戶口。

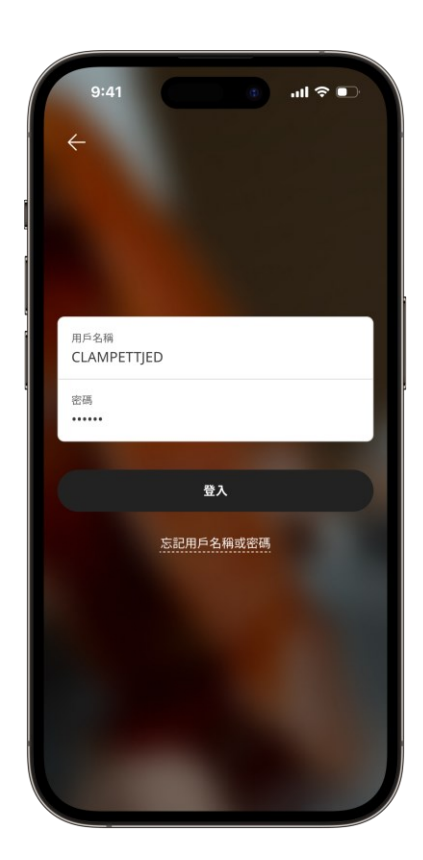

# 瀏覽新加坡銀行流動銀行服務應用程式

我們的新導航欄令閣下可以更輕鬆地管理財富,快速做出明智的決策,並與我們聊天。

#### 首頁

了解閣下的戶口 和投資組合概況。

#### 追蹤列表

創建自訂追蹤列表,追蹤閣下看好的股票

#### 交易

自行買賣股票、ETF、認股權證 和權利。

#### 觀點透視

選擇並查看根據閣下的興趣而設觀點透 視和研究。

#### 更多

管理閣下的應用程式內體驗、私隱和網 絡安全設置。

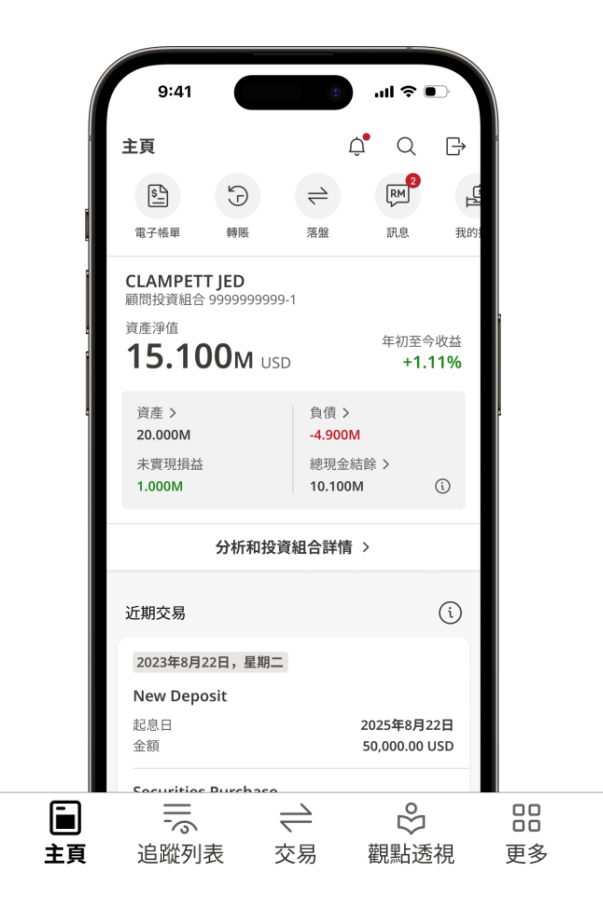

首頁

#### 閣下可在此追蹤戶口、投資組合和市場並進行操作。

- 快速存取閣下最常用的工具
- 一目了然地檢查閣下的 投資組合狀況
- 清晰地追蹤閣下的財富狀況

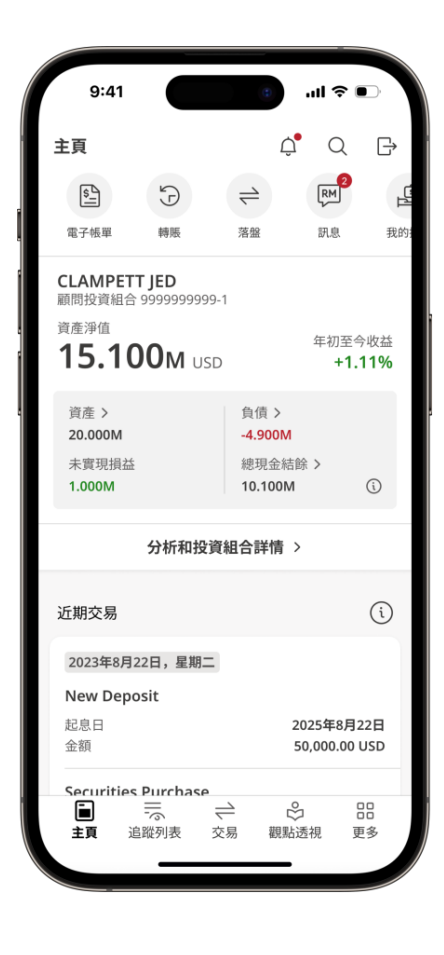

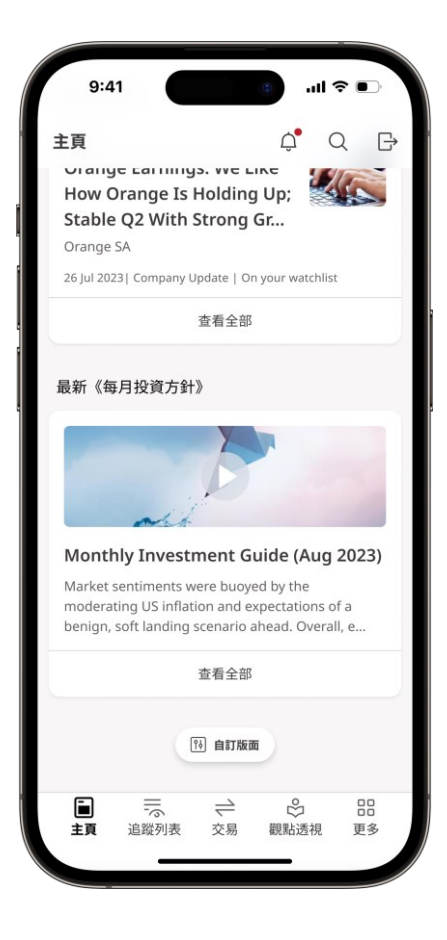

- 在戶口之間輕鬆切換
- 根據閣下的訂閱偏好接收個人化投資/研 究資料

#### 戶口概覽

閣下可在此查看資産淨值、資産、負債、現金餘額、未實現損益。

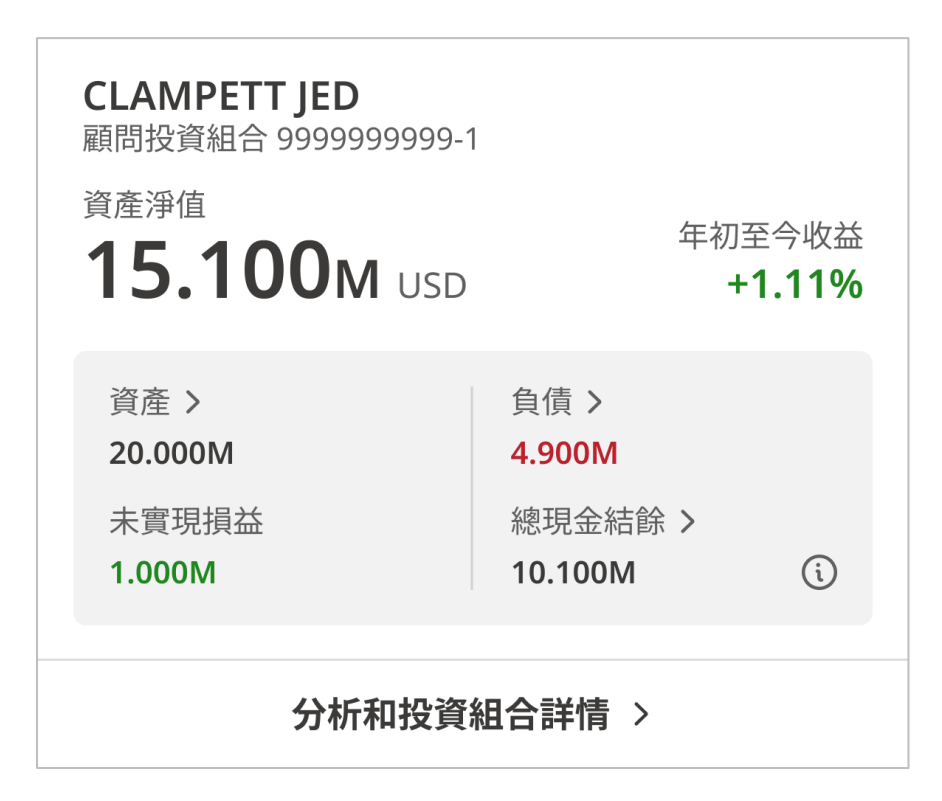

# 個人化觀點透視

閱讀根據閣下訂閱偏好而設的觀點透視。

#### 為閣下精選

## 買入

Orange Earnings: We Like How Orange Is Holding Up; Stable Q2 With Strong Gr...

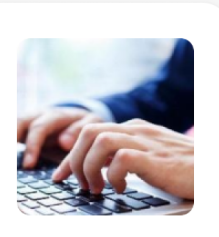

Orange SA

26 Jul 2023 | Company Update | On your watchlist

查看全部

快覽

快速了解閣下的個人投資組合的表現。

打開應用程式並點擊**快覽**,以查看所選投資組合的表現。

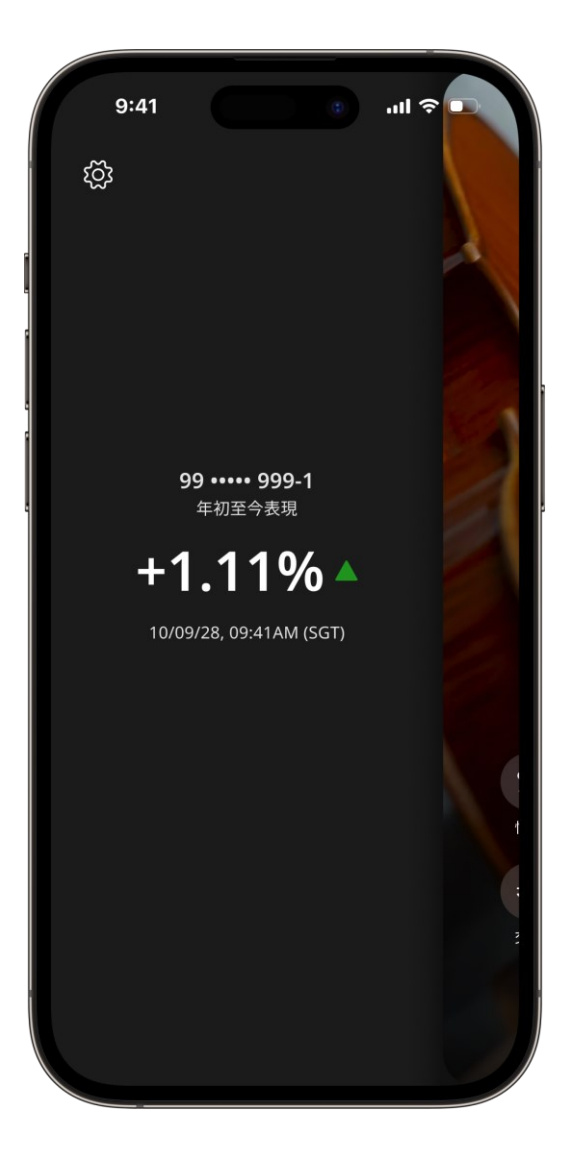

#### 設置快覽

1. 在**更多**頁面上,點擊**應用程式個人化。** 

2. 滑動以啓用
 「快覽」。

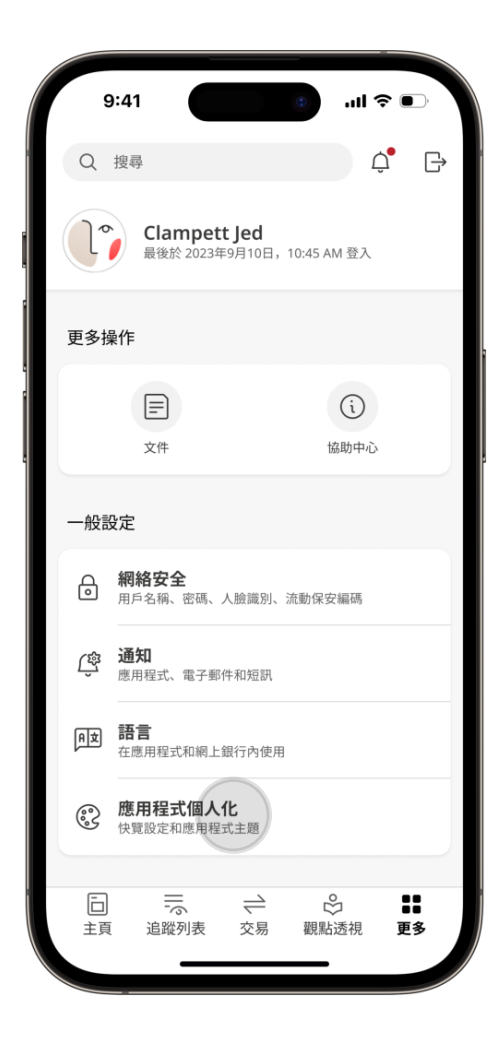

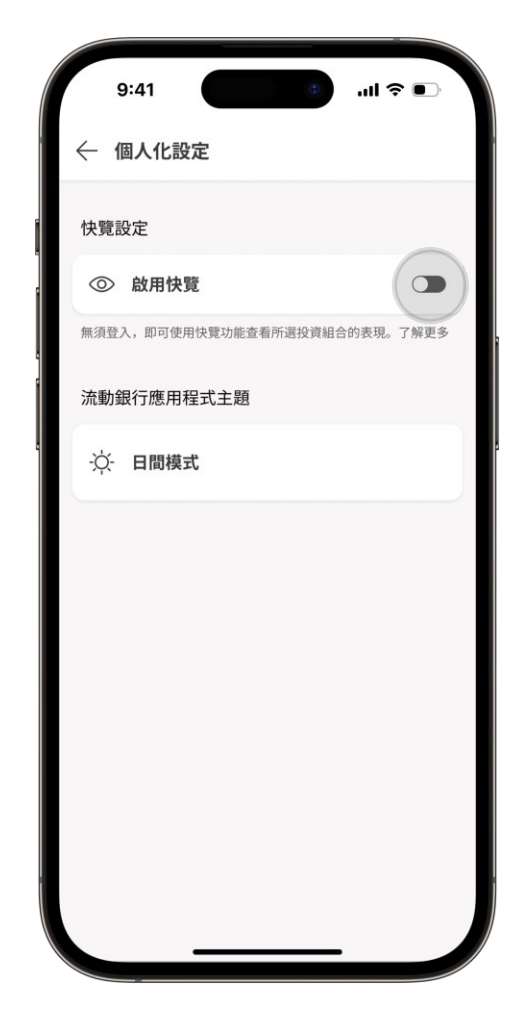

### 設置快覽(續)

- 3. 選擇閣下的首選投資組合。
- 4. 成功! 閣下已設置「快覽」。

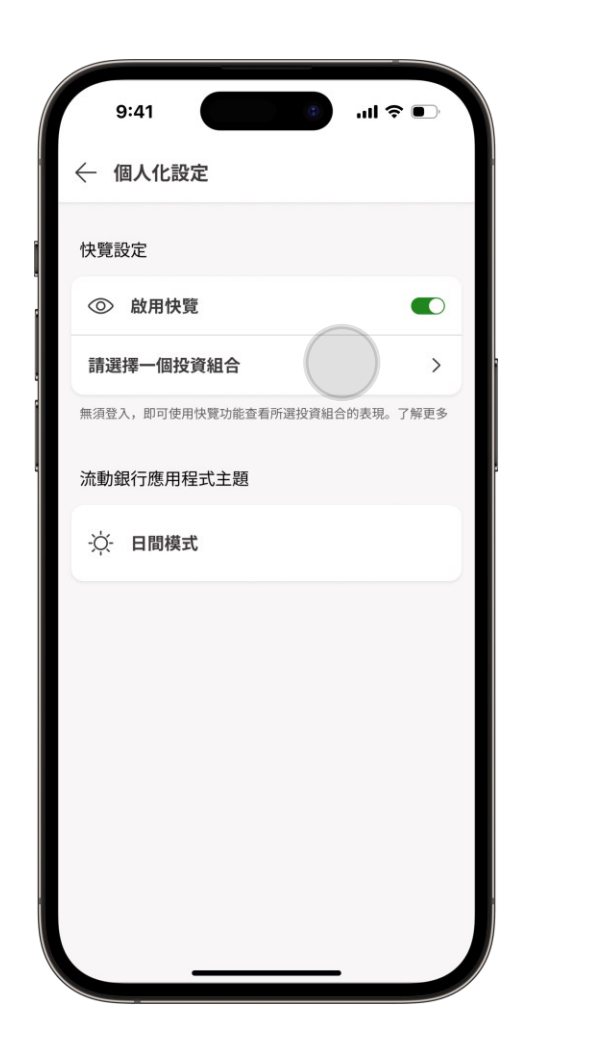

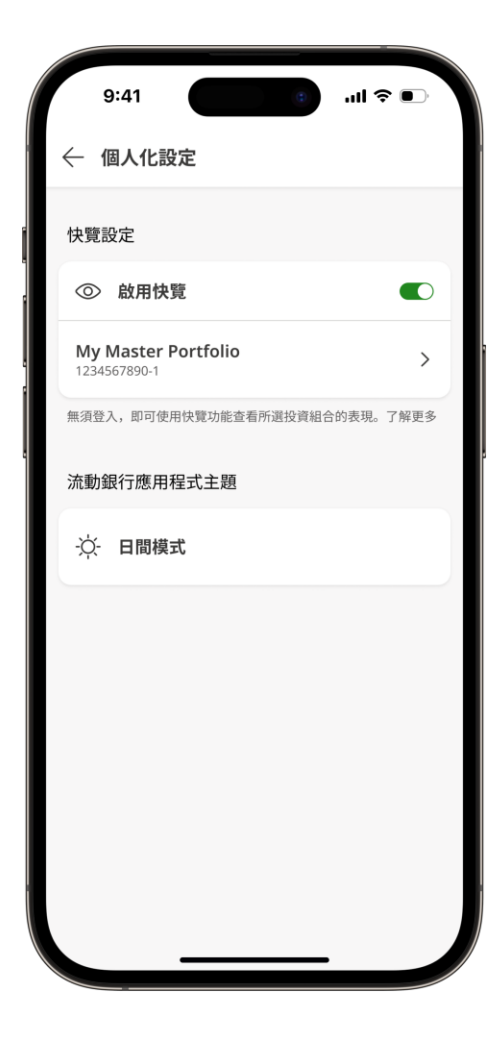

# 查看閣下的投資組合詳情

#### 在首頁點擊閣下想要了解更 多資料的**投資組合**。

頁主

CLAMPETT JED

22.000M USD

1.000M usd

16

追蹤列表

 $\rightleftharpoons$ 

交易

CLAMPETT JED 9999999999-2

主頁

9999999999-1

#### 9:41 .ıl ? ■ ٢ Q ₿ RM \$\_ $\rightleftharpoons$ Ð Ц 電子帳單 轉賬 落盤 訊息 我的 資產淨值 > 戶口 99999999999 25.200M USD 資産 > 負債 > 20.000M 4.900M 總現金結餘 > 未實現損益 i 1.000M 10.100M 投資組合快覽 (5)

E初至今收益

年初至今收益

°

觀點透視

-2.22%

更多

+1.11%

#### 對於單個投資組合, 點擊分析和投資組合詳 情。

如果閣下有多個投資組 合,請點擊**查看所有投資 組合**,以查看戶口中的完 整投資組合列表。

.ıl ? ●

QB

年初至今收益

年初至今收益

年初至今收益

顯示所有投資組合

 $\rightleftharpoons$ 

交易

+3.33%

i

品 更多

°

觀點透視

-2.22%

+1.11%

Ċ

| CLAMPETT JED<br>顧問投資組合 9999999999-1 |                    |                 |   | 9:4                      | 1                        |     |
|-------------------------------------|--------------------|-----------------|---|--------------------------|--------------------------|-----|
| 15.100m usd                         | 年初                 | )至今收益<br>+1.11% |   | 主頁                       |                          |     |
| 資產 ><br>20.000M                     | 負債 ><br>4.900M     |                 | l | 投資組合                     | 快覽 (5)                   |     |
| 未實現損益<br>1.000M                     | 總現金結餘 ><br>10.100M | (i)             |   | CLAMP<br>9999999         | <b>ETT JED</b><br>9999-1 |     |
| 分析和投資約                              | 目合詳情 >             |                 |   | 11.00                    | DOM USD                  |     |
|                                     |                    |                 |   | <b>CLAMP</b><br>99999999 | <b>ETT JED</b><br>9999-2 |     |
|                                     |                    |                 |   | -1.00                    | <b>OM</b> usd            |     |
|                                     |                    |                 |   | <b>CLAMP</b><br>9999999  | <b>ETT JED</b><br>1999-3 |     |
|                                     |                    |                 |   | 3.100                    | <b>DM</b> usd            |     |
|                                     |                    |                 |   |                          | 顯示                       | 示所有 |
|                                     |                    |                 |   | 近期交易                     |                          |     |
|                                     |                    |                 |   | 2023年9                   | 9月10日,星                  | 朝日  |
|                                     |                    |                 |   | New D                    | eposit                   |     |
|                                     |                    |                 |   | 主頁                       | 追蹤列表                     | :   |

#### 投資組合概述

在此一覽閣下的投資組合名稱、投資組合編 號、資產淨值、保證金和限額投資組合表現 和資產配置。

如要在投資組合之間切換,請點擊 💿 圖標並選擇閣下要查看的投資組合。

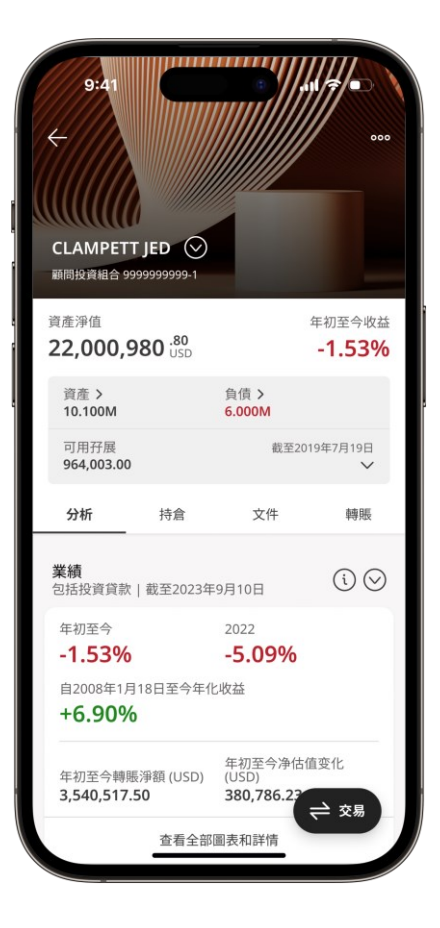

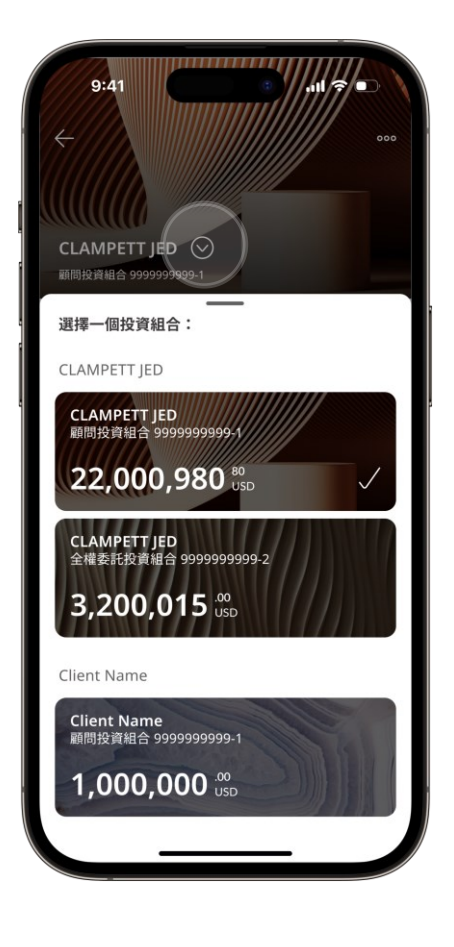

#### 追蹤閣下的資産類別持倉

轉到投資組合視圖中的**持倉**頁 面。 一目了然地查看閣下的所有持倉。

閣下也可以點擊卡片,然後點擊**持倉**頁面,以查看每個 持倉的詳情。

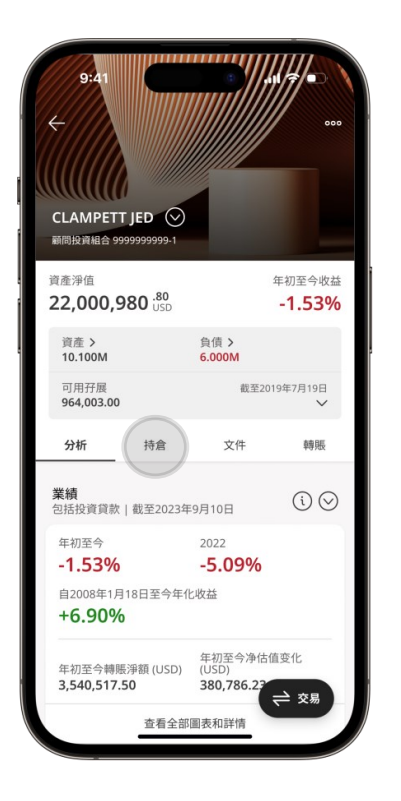

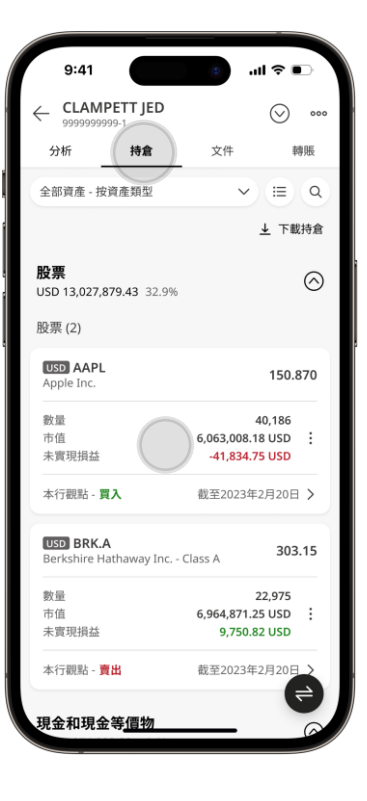

| 9:41 ∠ Apple Inc.                 | •                         | ि <b>गा। २ ∎</b>   |
|-----------------------------------|---------------------------|--------------------|
| NASDAQ - AAPL                     | - 股票 🕻 🕅                  | +                  |
| 我的持倉                              |                           | 市場資訊               |
| <b>持倉詳情</b><br>截至2021年2月12日       |                           |                    |
| CLAMPETT JED<br>9999999999-1      |                           | ⊘ 切換               |
| 持倉                                | 現金股息                      | 交易紀錄               |
| 教量<br>40,186                      | 成本價 (l<br><b>151.91</b> 1 | JSD)<br>10         |
| 成本價值 (USD)<br><b>94,856.80</b>    |                           |                    |
| 現價 (USD)<br><b>150.8700</b>       | 市值 (US<br><b>6,063,0</b>  | D)<br><b>08.18</b> |
| 未實現損益 (USD)<br>- <b>41,834.75</b> | 來自資產<br>- <b>42,500</b>   | .65                |
| 彭博代碼<br>AAPL.US                   | 定價日期<br>18/02/2           | 2023               |
| ISIN ES0113900J37                 | + B 7                     |                    |
| 買盤                                | 沽盤                        |                    |
| 119.98<br>100                     | 120.09<br>2,500           | )                  |
| 賣出                                |                           | 買入                 |

#### 檢查與閣下的投資組合相關的電子文檔

- 1. 轉至投資組合視圖中的**文** 檔頁面。
- 點擊文檔可立即在設備 上查看。
- 3. 點擊**篩選,**選擇要存取 的文檔。

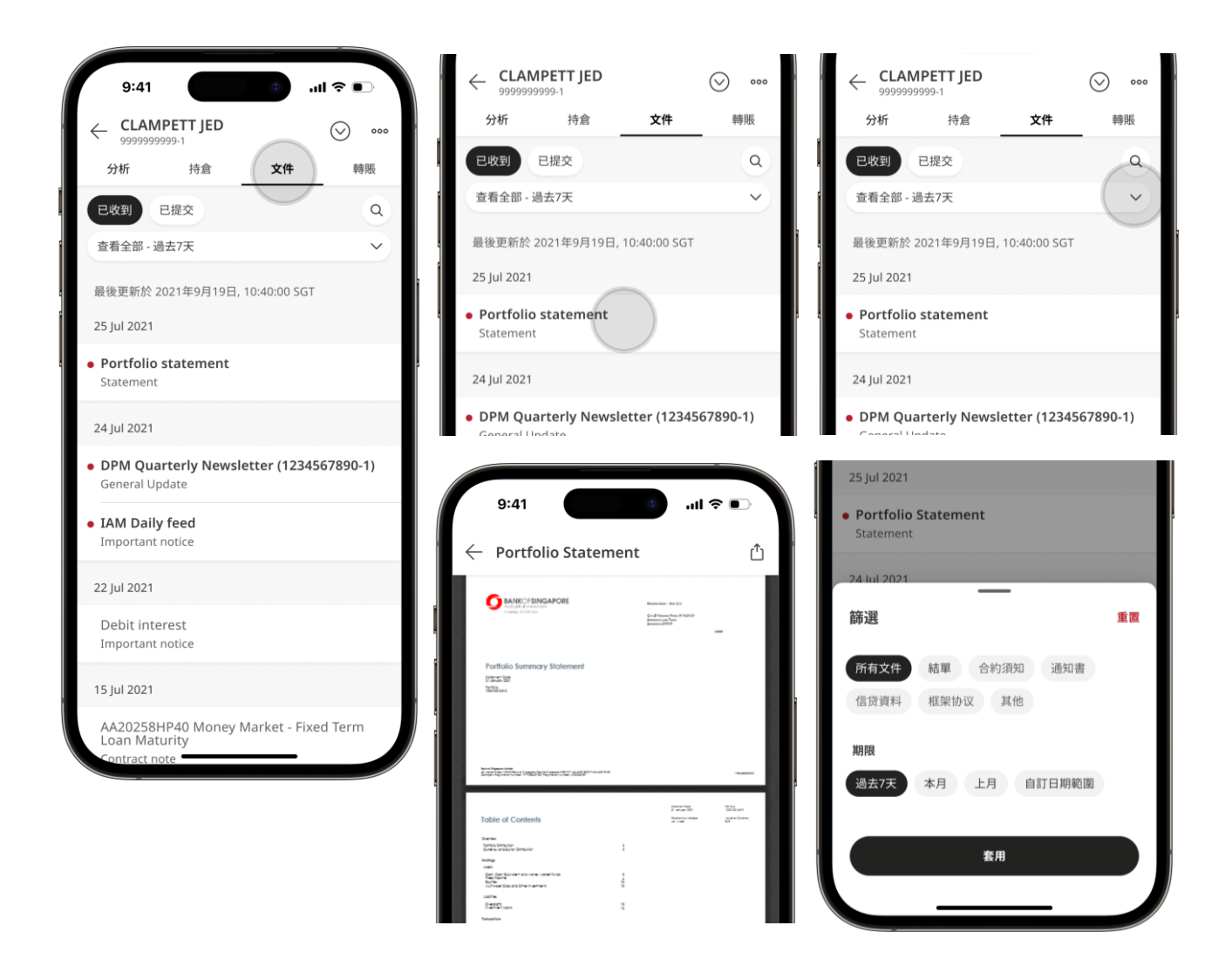

# 使用追蹤列表緊貼 市場動向

| 9:4                 | 1      | 0                        | ''II \$ ●             |
|---------------------|--------|--------------------------|-----------------------|
|                     |        | Q 搜尋产品                   |                       |
| ESG Inve            | st 202 | 3                        | ~ @                   |
| 報價延遲約               | :20分詞  | ₩ ( <b>ì</b> )           |                       |
| 股票代碼                |        | 名稱                       | 变更                    |
| BN4<br>SGX          | :      | KEPPEL<br>股票 C M         | 0.000<br>0.00%        |
| <b>1114</b><br>HKEX | :      | BRILLIANCE CHI<br>股票     | -0.080<br>-2.45%      |
| <b>T</b><br>NYSE    | :      | AT&T<br>股票 M             | +0.1600<br>+1.13%     |
| WFC<br>NYSE         | :      | WELLS FARGO & CO<br>股票 M | -0.9900<br>-2.33%     |
| C6L<br>SGX          | :      | SIA<br>股票 ℃ M            | -0.010<br>-0.14%      |
|                     |        | POWERED BY               | EFINITIV <sup>®</sup> |
|                     |        | 今 添加資                    |                       |
| 日<br>主頁             | うる     |                          | 5 88<br>透視 更多         |
|                     |        |                          |                       |

#### 創建追蹤列表

在追蹤列表頁面上,點擊創建 追蹤列表。 閣下也可以點擊追蹤列表篩選 器,然後點擊**添加新追蹤列 表。** 

輸入新追蹤列表的名稱,然 後點擊**保存**。

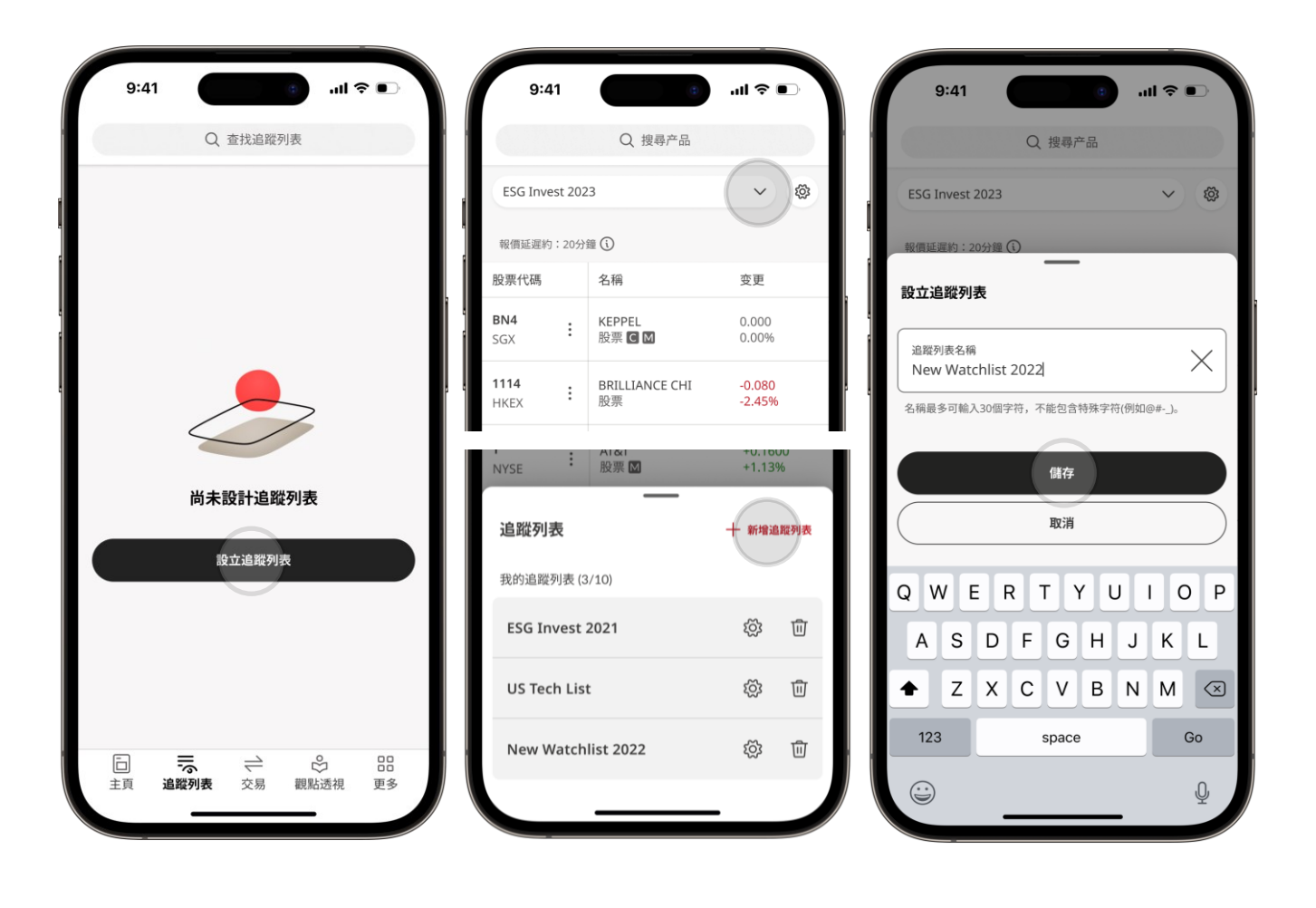

#### 將資產添加到閣下的追蹤列表

1. 點擊**添加資產。** 

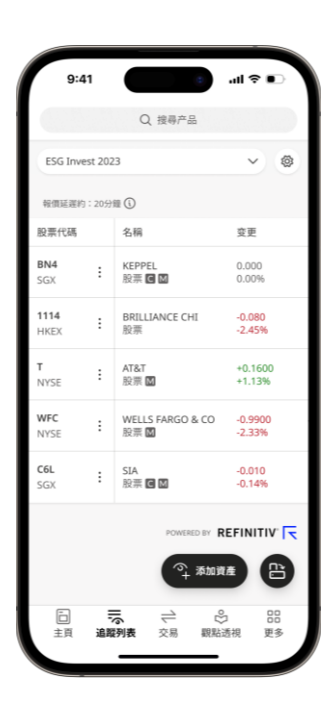

2. 搜索所需股票, 然後點擊「 介 」圖標。

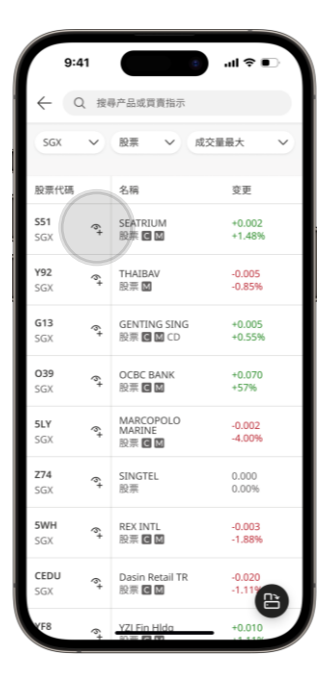

3. 選擇要將此資產添加到哪個追蹤列表, 然後 4. 成功! 閣下已將資產添加到追蹤列表中。 點擊保存更改。

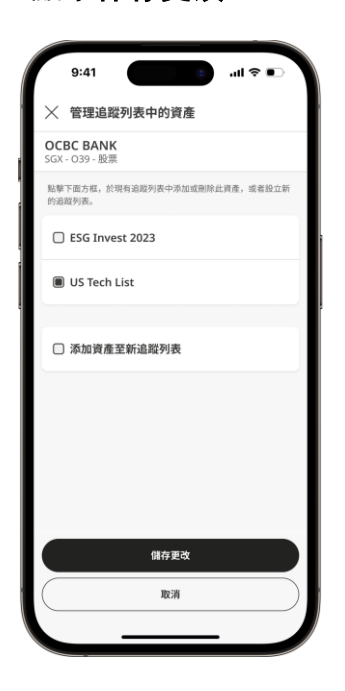

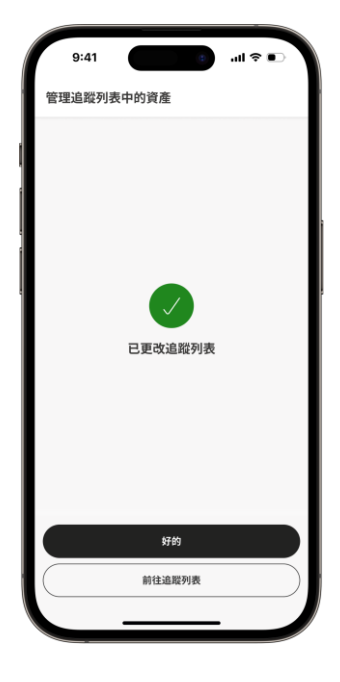

#### 管理閣下的追蹤列表

- 在「追蹤列表」索引標籤中,點擊
   「
   <sup>(1)</sup>」圖標,
- 點擊重新命名,以更改追蹤列表名稱。按下 並拖動「 ≡ 」圖標 可重新排列資產的順序。點擊「 <sup>1</sup> 」圖標 可從追蹤列表中刪除資產。

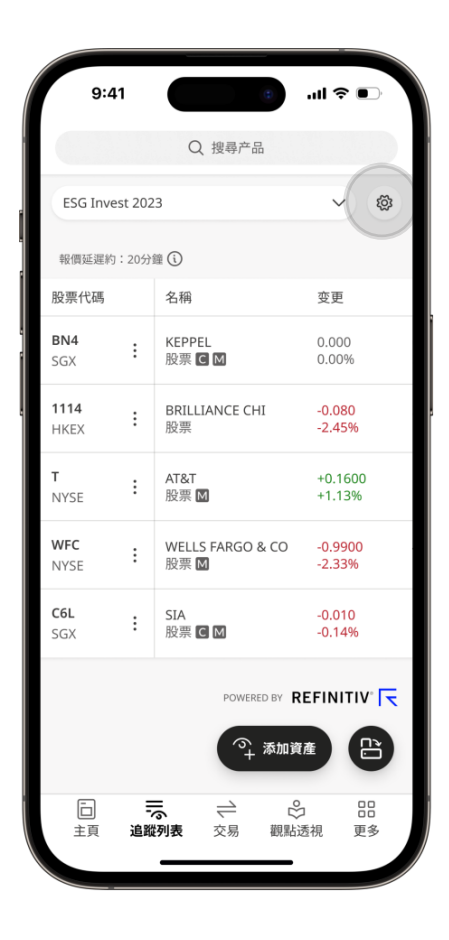

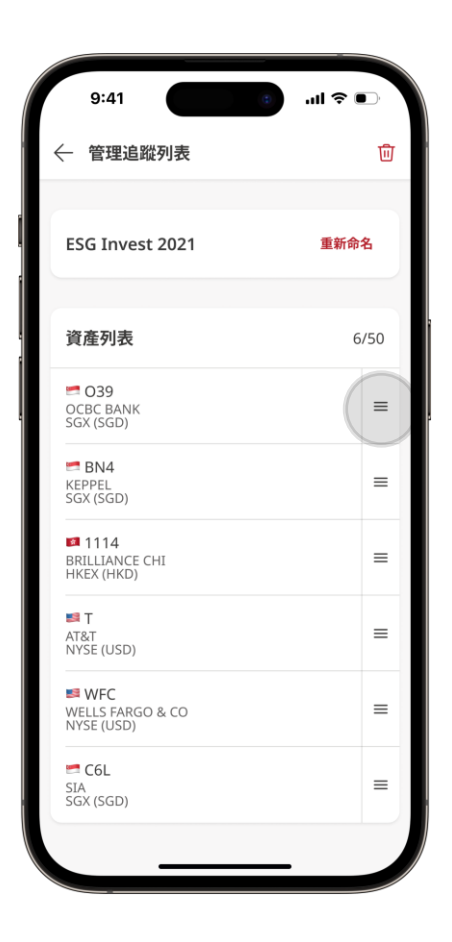

網上交易

#### 隨時隨地監控、買入和賣出不同市場的股票。

連接全球九家主要交易所的股票、ETF、認股權證和權利。

| 9.4               |      | Q 搜尋名稱或RIC                    | 代碼           |            |
|-------------------|------|-------------------------------|--------------|------------|
| ŧ                 | 「場概) | R                             | 買賣盤記         | 錄          |
| SGX               | ~    | 股票 く                          | 成交量最大        | ~          |
| 報價最多發             | 延遲15 | 分鐘。 🛈                         |              |            |
| 股票代碼              |      | 名稱                            | 变更           | Ĩ          |
| <b>S51</b><br>SGX | :    | SEATRIUM<br>股票 C M            | +0.0<br>+1.4 | )02<br>18% |
| <b>Y92</b><br>SGX | :    | THAIBAV<br>股票 M               | -0.0<br>-0.8 | 05<br>5%   |
| <b>G13</b><br>SGX | :    | GENTING SING<br>股票 C M CD     | +0.0         | )05<br>55% |
| <b>039</b><br>SGX | :    | OCBC BANK<br>股票 C             | +0.0<br>+57  | )70<br>%   |
| <b>5LY</b><br>SGX | :    | MARCOPOLO<br>MARINE<br>股票 C M | -0.0<br>-4.0 | 02<br>0%   |
| <b>Z74</b><br>SGX | :    | SINGTEL<br>股票                 | 0.00         |            |
| 5WH               | :    | REX INTL                      | -0.0         | 03         |
| 日<br>主頁           | 這路   | 「○ <b>→</b><br>例表 交易          | ℃<br>觀點透視    | 日<br>更多    |

| 9:41                  |     |                             | • .       | ∥奈∎                |
|-----------------------|-----|-----------------------------|-----------|--------------------|
|                       |     | Q 搜尋名稱或R                    | IC代碼      |                    |
| 市                     | 昜概汾 | 2                           | 買賣        | 盤記錄                |
| NASDAQ                | ~   | 股票 >                        | 成交量量      | 大 く                |
| 報價最多延                 | 遲15 | 分鐘。 🛈                       |           |                    |
| 股票代碼                  |     | 名稱                          |           | 变更                 |
| <b>EBET</b><br>NASDAQ | :   | EBET INC ORD<br>股票 SIP      |           | +0.015<br>+37.53%  |
| <b>AXLA</b><br>NASDAQ | :   | AXCLA HEALTH<br>股票          | INC       | +0.337<br>+289.94% |
| <b>MULN</b><br>NASDAQ | :   | MULEN AUTM<br>ORD<br>股票 SIP | ΓV        | -0.003<br>-0.57%   |
| <b>TSLA</b><br>NASDAQ | :   | TESLA INC<br>股票             |           | +18.360<br>+7.69%  |
| <b>TTOO</b><br>NASDAQ | :   | T2 BIOSYSTEM<br>ORD<br>股票   | S         | -0.063<br>-18.93%  |
| MARA<br>NASDAQ        | :   | MARATHN DG<br>ORD<br>股票     | ٢L        | +3.060             |
| NVDA                  | :   | NVIDIA CORP                 |           | +19.490            |
| 二<br>主頁               | 這蹤  | 言 <b>→</b><br>列表 <b>交易</b>  | ②<br>觀點透祥 | 日日<br>見 更多         |

| 9:4                 | 1    |                                 | .ıl ≎ ∎           |
|---------------------|------|---------------------------------|-------------------|
|                     |      | Q 搜尋名稱或RIC代                     | 碼                 |
| 市                   | ī場概況 | 2                               | 買賣盤記錄             |
| HKEX                | ~    | 股票 > 成                          | 交量最大 🗸 🖌          |
| 報價最多發               | 延遲15 | 分鐘。 🛈                           |                   |
| 股票代碼                |      | 名稱                              | 变更                |
| <b>8612</b><br>HKEX | :    | WORLD SUPER<br>股票               | -0.142<br>-67.94% |
| <b>2007</b><br>HKEX | :    | COUNTRY GARDEN<br>股票            | -0.030<br>-3.30%  |
| <b>0939</b><br>HKEX | :    | CCB<br>股票                       | -0.010<br>-0.24%  |
| <b>3988</b><br>HKEX | :    | BANK OF CHINA<br>股票             | -0.010<br>-0.37%  |
| <b>1398</b><br>HKEX | :    | ICBC<br>股票                      | -0.020<br>-0.56%  |
| <b>3333</b><br>HKEX | :    | EVERGRANDE<br>股票                | -0.030            |
| 0788                | :    | CHINA TOWER                     | -0.010            |
| 口<br>主頁             | 這蹤   | =。 <b>(→</b><br>○列表 <b>交易</b> 觀 | ♀ ==<br>點透視 更多    |

#### 啟動網上交易模組

1. 在**首頁**上點擊**交易**頁面。

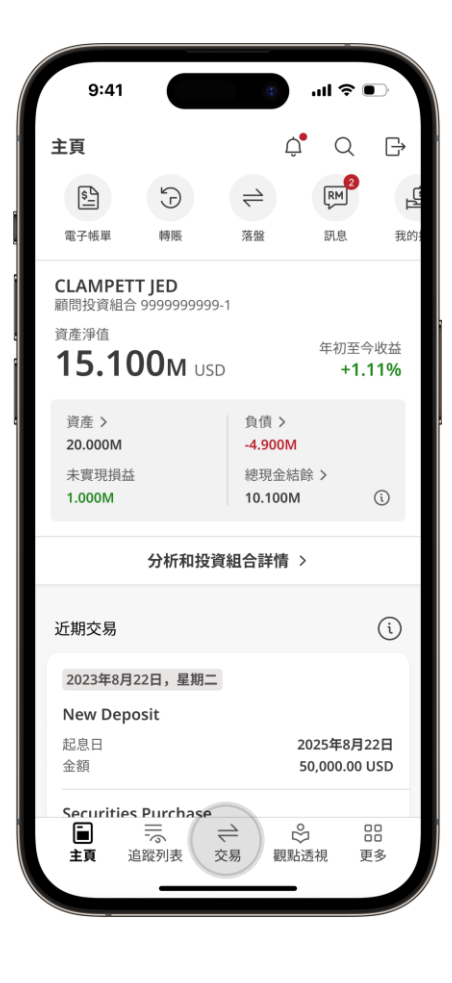

 如果這是閣下首次使用網上交易,閣下必須 接受網上交易使用條款和市場數據條款和條 件。

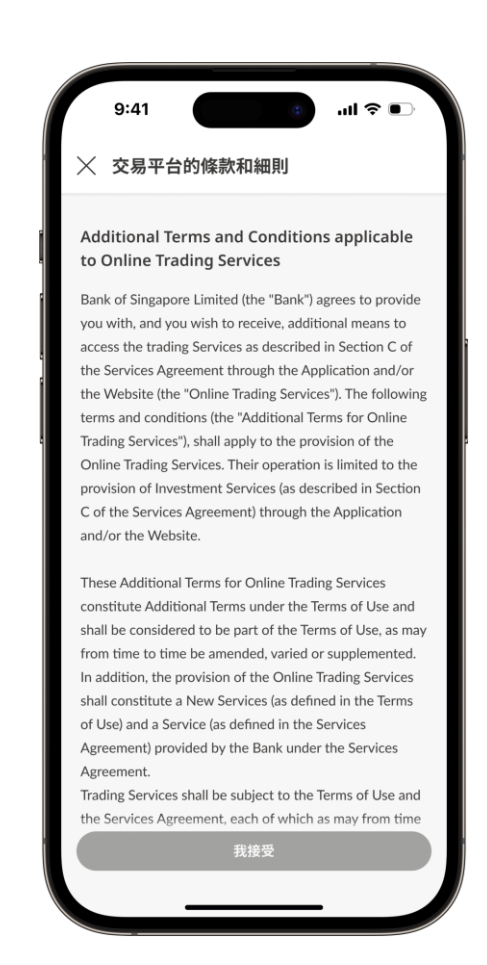

## 探索八大交易所的工具

市場概覽頁面顯示默認的工具列表。

...l 🗢 💽 9:41 Q 搜尋名稱或RIC代碼 市場概況 買賣盤記錄 ✓ 成交量最大 SGX > 股票  $\sim$ 報價最多延遲15分鐘。 🛈 股票代碼 名稱 变更 SEATRIUM 股票 C M S51 +0.002 ÷ +1.48% SGX THAIBAV 股票 ₪ Y92 -0.005 ÷ SGX -0.85% G13 GENTING SING +0.005 : SGX 股票 CMCD +0.55% 039 OCBC BANK +0.070 ÷ 股票C SGX +57% MARCOPOLO MARINE 股票 C M 5LY -0.002 ÷ SGX -4.00% Z74 SINGTEL 0.000 : SGX 股票 0.009 5WH REX INTL -0.003 : Ē ŝ 16 ⇒ 追蹤列表 交易 觀點透視 主頁 更多

點擊熒幕頂部附近的下拉篩選器,選擇交易中 心、工具類型和最佳選項,以查看定制化列表。

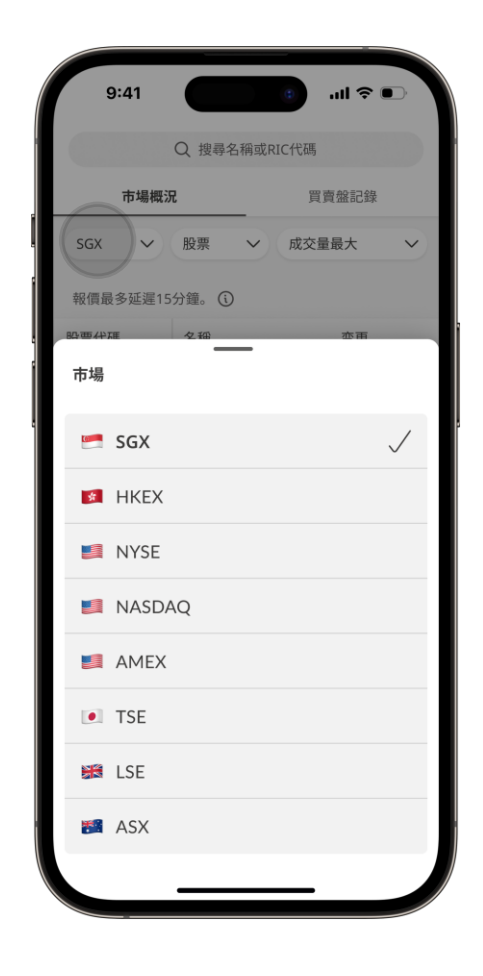

搜尋投資工具

首先,在**搜索欄**中輸入投資工 具名稱或股票代碼。 在搜索結果頁面點擊投資工 具,以查看更多詳情。

要查看更多搜索結果,請點 擊熒幕底部的**載入更多**。

| 9:4               | 1    |                               | • III. •     | ÷ ••       |
|-------------------|------|-------------------------------|--------------|------------|
|                   |      | Q 搜尋名稱或R                      | IC代碼         |            |
| T.                | 5場概況 | 2                             | 買賣盤記         | 錄          |
| SGX               | ~    | 股票 >                          | 成交量最大        | ~          |
| 報價最多              | 延遲15 | 分鐘。 🛈                         |              |            |
| 股票代碼              |      | 名稱                            | 变更           | E          |
| <b>S51</b><br>SGX | :    | SEATRIUM<br>股票 C M            | +0.<br>+1.   | 002<br>48% |
| <b>Y92</b><br>SGX | :    | THAIBAV<br>股票 ₪               | -0.0<br>-0.8 | )05<br>35% |
| <b>G13</b><br>SGX | :    | GENTING SING<br>股票 C M CD     | 6 +0.<br>+0. | 005<br>55% |
| <b>039</b><br>SGX | :    | OCBC BANK<br>股票 C             | +0.<br>+57   | 070<br>7%  |
| <b>5LY</b><br>SGX | :    | MARCOPOLO<br>MARINE<br>股票 C M | -0.0<br>-4.0 | )02<br>)0% |
| <b>Z74</b><br>SGX | :    | SINGTEL<br>股票                 | 0.0          |            |
| 5WH               | :    | REX INTL                      | -0.0         | 003        |
| 口<br>主頁           | 言躍   | は、<br>列表 <b>交易</b>            | €<br>觀點透視    | 品<br>更多    |
|                   |      |                               |              |            |

| 9:41                              | (                            |                    |       | 0     | )        | I <del>?</del> ( |              |  |
|-----------------------------------|------------------------------|--------------------|-------|-------|----------|------------------|--------------|--|
| Q Ocb                             |                              |                    |       |       |          | 8                | 取消           |  |
| 全部資產 -                            | 安資產教                         | 領型                 |       |       |          |                  | ~            |  |
| SGD OCE<br>SGX-039-<br>ISIN SG150 | <b>C BAN</b><br>没票<br>049622 | 0<br>0             |       |       | 13.<br>+ | 0300<br>0.41%    | :            |  |
| MYR OCE<br>KLS-5533-<br>ISIN MYL5 | <b>8 BHD</b><br>股票<br>53300  | 004                |       |       |          | 0.0%             | :            |  |
| SGD OCE<br>SGX-JFSW-<br>ISIN SGXN | <b>CBK</b><br>窩輪<br>851367   | <b>MB E</b><br>764 | PW24  | 10124 | 0.       | 0630<br>4.55%    | :            |  |
| SGD OVE                           | <b>C 5XL</b><br>窩輪<br>750428 | <b>ONG</b>         | SG25  | 1023  | 1.<br>+  | 0900<br>3.71%    | :            |  |
| QW                                | F                            | 2                  | ר ו   | ſ     | J        | C                | ) Р          |  |
| AS                                | D                            | F                  | G     | Н     | J        | к                | L            |  |
| ŵΖ                                | X                            | С                  | V     | В     | Ν        | Μ                | $\bigotimes$ |  |
| 123                               |                              | :                  | space | ,     |          | Re               | eturn        |  |
|                                   | _                            |                    |       |       | -        |                  | Ŷ            |  |

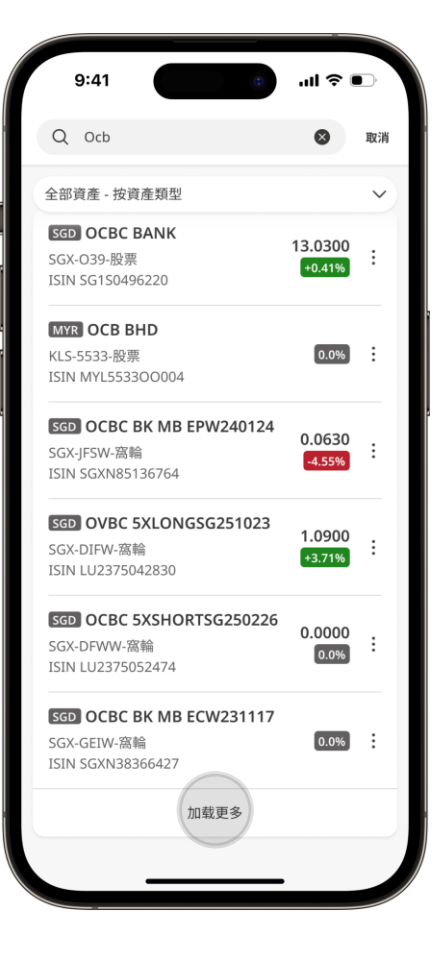

#### 落盤

1. 要開始交易, 請點擊投資工具,即可選 擇一項投資工具。在**詳情** 頁面中選擇**買入/賣出**。

閣下也可以在交易或追蹤列表頁 2. 選擇閣下想下單的投 面,點擊投資工具詳情頁面的**買** λ。

資組合。

閣下所選投資組合將 會顯示可用限額。

| 9:41                                                        |                                     | "   \$ ■                |
|-------------------------------------------------------------|-------------------------------------|-------------------------|
| ← OCBC BANK<br>SGX: O39 (SG1S                               | (<br>04926220) 股票 <b>C</b>          | \$+                     |
| 我的持倉                                                        | 市场                                  | 責訊                      |
| <b>13.0300</b> se                                           | iD                                  | +0.09                   |
| 182.6M                                                      |                                     | +0.70%                  |
| 已開市                                                         | 報價最多                                | 延遲15分鐘 🛈                |
| 2023年8月7日                                                   | 摘要                                  | -                       |
| 範圍 <b>12.94-13.08</b><br>開盤 <b>13.08</b><br>收市 <b>12.94</b> | 成交量 1.673M<br>市盈率 7.62<br>市值 58.75B | 52週高位<br>52週低位<br>平均成交量 |
| 1天 5天 1個月                                                   | 月 6個月 1年                            | 5年 全部                   |
| m                                                           | mm                                  | 13.08                   |
| lv.m                                                        |                                     | 13.01                   |
|                                                             |                                     | 12.97                   |
| 10 11 12                                                    | 2 1 2                               | 3                       |
| llharadharadharadhha.dh                                     | arallharabharadhlarallha.           |                         |
|                                                             | POWERED BY RE                       |                         |
|                                                             |                                     |                         |
| ISIN SG1S04926220                                           |                                     |                         |
| 買盤<br><b>13.025</b><br>47,900                               | 活盤<br>13.030<br>26 900              |                         |
| · · · · · · · · · · · · · · · · · · ·                       | 20,900                              | 1                       |
| 夏西                                                          |                                     | ^                       |
| <b>—</b>                                                    |                                     |                         |
|                                                             |                                     |                         |

| 9:47                          | 1                                             |                             |                  |        |  |  |  |
|-------------------------------|-----------------------------------------------|-----------------------------|------------------|--------|--|--|--|
|                               | Q 搜尋名稱或RIC代碼                                  |                             |                  |        |  |  |  |
| क                             | 場概況                                           | 2                           | 買賣盤記錄            |        |  |  |  |
| SGX                           | ~                                             | 股票 ~                        | 成交量最大、           | $\sim$ |  |  |  |
| 報價最多延                         | 5遲15                                          | 分鐘。 🛈                       |                  |        |  |  |  |
| 股票代碼                          |                                               | 名稱                          | 变更               |        |  |  |  |
| O39<br>SGX                    | :                                             | OCBC BANK<br>股票 C           | +0.070<br>+57%   |        |  |  |  |
| <b>Y92</b><br>SGX             | :                                             | THAIBAV<br>股票 M             | -0.005<br>-0.85% |        |  |  |  |
| G13<br>SGX                    | :                                             | GENTING SING<br>股票 C M CD   | +0.005<br>+0.55% |        |  |  |  |
| SGD OCE<br>SGX: O39           | SGD OCBC BANK<br>SGX: O39 (SG1S04926220) 股票 C |                             |                  |        |  |  |  |
|                               | ай                                            |                             | (?+              |        |  |  |  |
| 1                             | Detail                                        | S                           | 添加至追蹤列表          |        |  |  |  |
| 買盤<br><b>13.025</b><br>47,900 |                                               | 沽盤<br><b>13.0</b><br>26,900 | 30               |        |  |  |  |
|                               | 賣出                                            |                             | 買入               |        |  |  |  |
|                               |                                               |                             | _                |        |  |  |  |

| 9:41                                |                        | (1)       | ''II \$ ●                |
|-------------------------------------|------------------------|-----------|--------------------------|
| X OCBC BA                           | <b>NK</b><br>G1S04926  | 220) 股票 🕻 |                          |
| <b>13.03</b> sgd 2.034M             |                        |           | +0.09                    |
| 買盤                                  | <b>13.00</b><br>1,902K | 沽盤        | <b>13.04</b><br>110,764K |
| 已開市                                 |                        | 報價是       | 多延遲15分鐘 🛈                |
| 操作                                  |                        |           |                          |
| 賣出                                  |                        |           | 買入                       |
| 投資組合<br>CLAMPETT JEI<br>顧問投資組合 9999 | D<br>1999999-1         |           | ) ~                      |
| 可用限額:4,367,90                       | 0.40 USD 参             | 考         |                          |
| 買賣指示種類限價盤                           |                        |           | ~                        |
| -                                   | <u>數</u><br>(          | 量<br>)    | +                        |
| 手數:100                              |                        |           | 了解更多                     |
|                                     | Review                 | v order   |                          |

#### 落盤

選擇閣下的買賣指示類型、數量和價格,然後點擊**查看買賣指示**。

閣下可從以下買賣盤類型中選擇:

- 即日市價盤
- 限價盤(即日盤及到期前有效買賣盤)
- 止損市價盤(即日盤及到期前有效買賣盤)
- 算法交易買賣盤
  - 時間加權平均價 (TWAP) 限價盤或市價盤
  - 成交量加權平均價 (VWAP) 限價盤或市價盤

到期前有效盤 (GTD) 的最長限制爲30天。

| 9:41                                       | <b>∻</b>                 | 9:41                              |                                |                          | 9:       | 41    |     |         |         | 'III 🔶 | •      |
|--------------------------------------------|--------------------------|-----------------------------------|--------------------------------|--------------------------|----------|-------|-----|---------|---------|--------|--------|
|                                            |                          | SGX: 039 (S                       | <b>ANK</b><br>5G1504926220) 股票 | C                        | X        | CBC B | ANK | 0262201 | R/J-035 |        |        |
| <b>13.03</b> sgd<br>2.034M                 | +0.09                    | <b>13.03</b> sgd<br>2.034M        |                                | +0.09<br>+0.70%          | 2023     |       |     | _       |         |        | 清除     |
| 買盤 <b>13.00</b> 沽盤<br>1,902K               | <b>13.04</b><br>110,764K | 買盤                                | <b>13.00</b> 沽盤<br>1,902K      | <b>13.04</b><br>110,764К | 最多選擇     | [30天  |     |         |         |        |        |
| 已開市 報價最多延                                  | 遅15分鐘 🛈                  | 已開市                               | 報任                             | 貢最多延遲15分鐘 🛈              | 週一       | 週二    | 週三  | 週四      | 週五      | 週六     | 週日     |
| 投資組合<br>CLAMPETT JED<br>顧問投資組合 999999999-1 | $\sim$                   | 投資組合<br>CLAMPETT JE<br>顧問投資組合 999 | :D<br>9999999-1                | $\sim$                   | 9月       |       |     |         |         |        |        |
| 可用限額:4,367,900.40 USD 参考                   |                          | 可用限額:4,367,90                     | 00.40 USD 参考                   |                          | 2        | 3     | 4   | 5       | 6       | 7      | 1<br>8 |
| 買賣指示種類<br><b>限價盤</b>                       | $\sim$                   | 買賣指示種類<br>限價盤                     |                                | ~                        | 9        | 10    | 11  | 12      | 13      | 14     | 15     |
|                                            |                          |                                   |                                |                          | 16       | 17    | 18  | 19      | 20      | 21     | 22     |
|                                            | +                        | _                                 | 數量<br>100                      | +                        | 23<br>30 | 24    | 25  | 26      | 27      | 28     | 29     |
| 手數:100                                     | 了解更多                     | 手數:100                            |                                | 了解更多                     | 10月      |       |     |         |         |        |        |
| 價格 (SGD)                                   | +                        | 買賣指示種類                            | _                              |                          |          | 1     | 2   | 3       | 4       | 5      | 6      |
| 13                                         |                          |                                   |                                |                          | 7        | 8     | 9   | 10      | 11      | 12     | 13     |
| 有效至                                        |                          | 限價盤                               |                                | $\checkmark$             | 14       | 15    | 16  | 17      | 18      | 19     | 20     |
| 2023年9月10日                                 |                          | 市價盤                               |                                |                          | 21       | 22    | 23  | 24      | 25      | 26     | 27     |
| Review order                               |                          | 程式交易                              |                                |                          |          |       |     | 套用      |         |        |        |
|                                            |                          |                                   |                                |                          |          |       |     |         |         |        |        |
|                                            |                          |                                   |                                |                          |          |       |     |         |         |        |        |

#### 落盤

3. 查看買賣指示的詳情, 然後點擊提交買 4. 成功! 閣下已下買賣指示。 **賣指示**以繼續。

如需更改買賣指示的詳情,請點擊返 口。

每個買賣指示都有一個交易買賣指示號碼。 閣下可以在「已提交買賣指示」下方,或者 通過點擊查看買賣指示簿查看活動買賣指示 找到此資料。如需繼續下單,請點擊**進行另** 一筆交易。

| 9:41                            |                           | . ∎ ≎ In.            |
|---------------------------------|---------------------------|----------------------|
| 🗡 買入股份                          | 1                         |                      |
| OCBC BANK<br>SGX: O39 (SG1S(    | 04926220)股票 С             |                      |
|                                 |                           |                      |
| 買入                              |                           |                      |
| 投資組合<br>CLAMPETT JI<br>顧問投資組合 9 | <b>ED</b><br>9999999999-1 |                      |
| 買賣指示種類<br><b>限價盤</b>            |                           |                      |
| 數量<br>100                       |                           |                      |
| 成交價 (SGD)<br><b>12</b>          |                           |                      |
| 買賣指示為<br><b>有效至 2023</b> 5      | 年8月31日                    |                      |
| 預估總額 (SGD)<br>1,219.25          | )                         | $\sim$               |
| 提交本次買賣指示B                       | 寺,本人確認新加坡銀行               | 了 <b>未提供任何投資建議</b> , |
| 业且本入仕决定投3<br>素。                 | 夏走音過音本入時已考慮               | 11.2 括風厥住内的主部因       |
|                                 | 提交買賣指示                    |                      |
|                                 | 返回                        |                      |
|                                 |                           |                      |

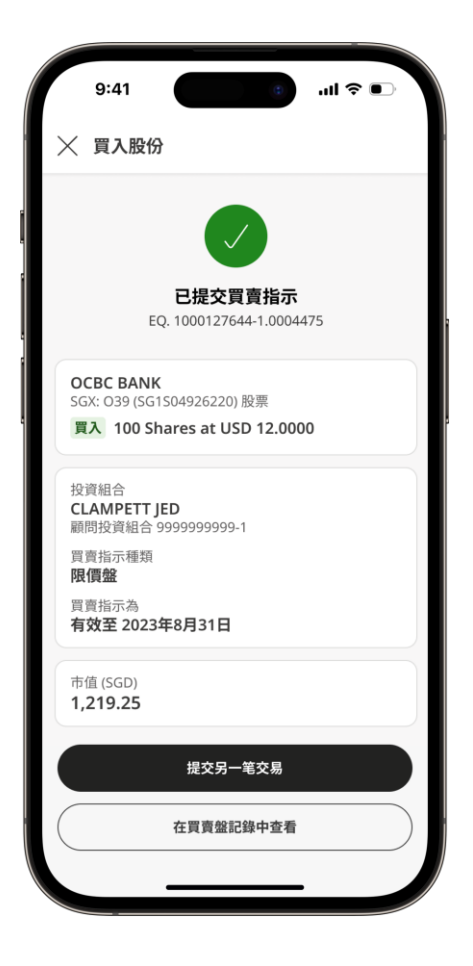

## 追蹤目前和過去的買賣指示

 點擊底部導航欄中的交 易,然後選擇靠近熒幕頂 部的買賣指示簿頁面。在 此會優先顯示閣下最近的 買賣指示。

| 2. | 點擊買賣指示記錄以查看更多 |
|----|---------------|
|    | 詳情。           |

 如需篩選搜索結果, 請點擊熒幕頂部附近 的所有買賣指示,然 後選擇要使用的篩選 條件。

| 9:41                                           |                                                                                                    | ul ≎ ∎                                                                                                    |                                                 |
|------------------------------------------------|----------------------------------------------------------------------------------------------------|----------------------------------------------------------------------------------------------------|-------------------------------------------------|
| C                                              | ) 搜尋名稱或RIC代                                                                                                    | 碼                                                                                                    |                                                 |
| 市場概況                                           |                                                                                                    | 買賣盤記錄                                                                                                    |                                                 |
| 全部投資組合                                         |                                                                                                    |                                                                                                    | $\odot$                                         |
| 全部買賣指示                                         |                                                                                                    | ~) ⊞                                                                                                    | (+                                              |
| Wed, 07 Apr 2021                               |                                                                                                    |                                                                                                    |                                                 |
| <b>OCBC BANK</b><br>SGX - O39 - 股票<br>買入 新買賣指示 |                                                                                                    |                                                                                                    |                                                 |
| <br>完成 / 買賣指示<br>價格                            |                                                                                                    | 0 / 100<br>12.0000 SGD                                                                                                    | :                                               |
| APR Corporat                                   | ion                                                                                                    |                                                                                                    |                                                 |
| 篩選                                             |                                                                                                    | 1                                                                                                    | 重置                                              |
| 落盤狀態                                           |                                                                                                    |                                                                                                    |                                                 |
| 全部買賣指示                                         | 完成買賣指示                                                                                                    | 實時買賣指示                                                                                                    |                                                 |
| 其他                                             |                                                                                                    |                                                                                                    |                                                 |
|                                                | 套用                                                                                                    |                                                                                                    |                                                 |
|                                                |                                                                                                    | -                                                                                                    |                                                 |
|                                                | 9:41         市場概況         全部投資組合         全部投資組合         全部買責指示         Wed, 07 Apr 2021         OCBC BANK         SGX - 039 - 股票         買入 新買責指示         債格         ABB Corporation         筛選         落盤狀態         全部買責指示         其他 | 9:41         Q. 搜尋名溯或RICKU         市場概況         全部投資組合         全部買賣指示         Wed, 07 Apr 2021         OCBC BANK         SGX - 039 · 股票         預入 新買賣指示         備格         Abb Connection         篩選         落盤狀態         全部買賣指示         其他 | 9:41       ・・・・・・・・・・・・・・・・・・・・・・・・・・・・・・・・・・・・ |

| 9:41                                                      | . atl ≎ ■                            |         |
|-----------------------------------------------------------|--------------------------------------|---------|
| Q 搜                                                       | 尋名稱或RIC代碼                            |         |
| 市場概況                                                      | 買賣盤記錄                                |         |
| 全部投資組合                                                    |                                      | $\odot$ |
| 全部買賣指示                                                    |                                      | ¥       |
| Wed, 07 Apr 2021                                          |                                      |         |
| OCBC BANK<br>SGX - O39 - 股票<br>買入 新買賣指示                   |                                      |         |
| 完成 / 買賣指示<br>價格                                           | 0 / 100<br>12.0000 SGD               | :       |
| ARB Corporation<br>ASX - ARB - 股票<br>賣出 部分执行              |                                      |         |
| 完成 / 買賣指示<br>價格<br>成交價                                    | 5 / 10<br>29.4500 AUD<br>29.4500 AUD | :       |
| Mon, 05 Apr 2021                                          |                                      |         |
| Singapore Teleco<br>一 一 一 一 一 一 一 一 一 一 一 一 一 一 一 一 一 一 一 | mmunications                         |         |
|                                                           |                                      |         |

| 9:41                            |                           | 0       | .ul ≎ ∎.                 |
|---------------------------------|---------------------------|---------|--------------------------|
| ← OCBC B/<br>SGX: O39 (1        | <b>ANK</b><br>5G1504926   | 220) 股票 |                          |
| <b>13.03</b> sgt<br>2.034M      | D                         |         | +0.09                    |
| 買盤                              | <b>13.00</b><br>1,902K    | 沽盤      | <b>13.04</b><br>110,764K |
| 已開市                             |                           | 報       | 價最多延遲15分鐘 🛈              |
| Order details                   |                           |         |                          |
| <b>買入</b><br>完成 / 買賣指示          |                           |         | 0/100                    |
| 投資組合<br>CLAMPETT JI<br>顧問投資組合 9 | E <b>D</b><br>99999999999 | -1      |                          |
| 買賣指示種類<br><b>限價盤</b>            |                           |         |                          |
| 買賣指示為<br>Day Order              |                           |         |                          |
| 冒賣指示信格(9                        | SGD)                      |         |                          |
| ISIN ES0113900                  | J37                       |         |                          |
| 買賣盤編號<br>EQ100012764            | 4-100044                  | 75      |                          |
| 新買賣指示                           |                           |         |                          |
| (                               | 撤銷買                       | 賣指示     |                          |
|                                 |                           |         |                          |
|                                 | _                         |         | -                        |

#### 配置閣下的買賣盤提醒

- 1. 轉到底部導航欄的更多, 然後點擊**通知**。
- 2. 如果閣下的買賣指示狀態切換 3. 打開 鍵爲灰色,請點擊它以啓用買 賣指示狀態通知。 啓用後將會變爲綠色。

買賣指示狀態通知 後,將出現一個新選 項,可用於更改閣下 接收通知的方式。如 需選擇或取消選擇短 訊/電郵通知,請點擊 **更改**並調整切換鍵。

| <sub>建尋</sub>                            | Ċ <b>.</b>                                                                                            |                                                                                                    |
|------------------------------------------|----------------------------------------------------------------------------------------------------|----------------------------------------------------------------------------------------------------|
| Clampett led                             |                                                                                                    |                                                                                                    |
| 最後於 2023年9月10日,1                         | 0:45 AM 登入                                                                                            |                                                                                                    |
| 作                                        |                                                                                                    |                                                                                                    |
| 文件                                       | (i)<br>協助中心                                                                                           |                                                                                                    |
| 定                                        |                                                                                                    |                                                                                                    |
| <b>網絡安全</b><br><sup>用戶名稱、密碼、人臉識別、涼</sup> | 統動保安編碼                                                                                                |                                                                                                    |
| <b>通知</b><br>應用程式、電子郵件和短訊                |                                                                                                    |                                                                                                    |
| <b>语言</b><br>在應用程式和網上銀行內使用               |                                                                                                    |                                                                                                    |
| <b>應用程式個人化</b><br>央覽設定和應用程式主題            |                                                                                                    |                                                                                                    |
| □□□□□□□□□□□□□□□□□□□□□□□□□□□□□□□□□□□□     | ② ■<br>觀點透視 更                                                                                         | <b>多</b>                                                                                                    |
|                                          | 作<br>定<br>文件<br>定<br>期戶名稱、密碼、人臉識別、当<br>運用程式、電子郵件和短訊<br>語言<br>空應用程式(個人化<br>換開設定和應用程式主題<br>定<br>違蹤列表 交易 | 作<br>定<br>文件 協助中心<br>定<br>網絡安全<br>用戶名稱、密碼、人臉識別、流動保安編碼<br>一<br>運用程式、電子郵件和短訊<br>器百<br>在運用程式和網上銀行內使用<br>生運用程式和網上銀行內使用<br>注 調理型和範囲程式主題 |

| 9:41                      | . ∎ ≎ Iu. |
|---------------------------|-----------|
| ← 通知設定                    |           |
| <b>結單</b><br>短訊、電子郵件 更改   |           |
| 合約須知<br>電子郵件 更改           |           |
| <b>重要通告与信贷資料</b><br>短訊 更改 |           |
| 通知書和框架協議<br>電子郵件更改        |           |
| 一般更新                      |           |
| 產品資料<br>電子郵件更改            |           |
| 落盤狀態                      |           |
| 如需更新登記的電郵或流動電話號碼          | ,請聯絡客戶經理。 |
|                           |           |
|                           |           |
|                           | _         |

| 9:41<br>← 落盤狀態 |       | C      | .ıl ≎ II.     |  |
|----------------|-------|--------|---------------|--|
| 您需要選擇至少一       | -種設定。 |        |               |  |
| 短訊             |       |        |               |  |
| 流動電話號碼:        |       |        | +65 91234567  |  |
| 電子郵件           |       |        |               |  |
| 電子郵箱:          |       | johnsm | ith@gmail.com |  |

觀點透視

#### 透過獲得全天候的市場觀點透視,快速行動並把握機會。

在此處瀏覽我們的投資文章庫,包括我們的精選文章、旗艦出版物和基於閣下興趣的個人 化觀點透視。

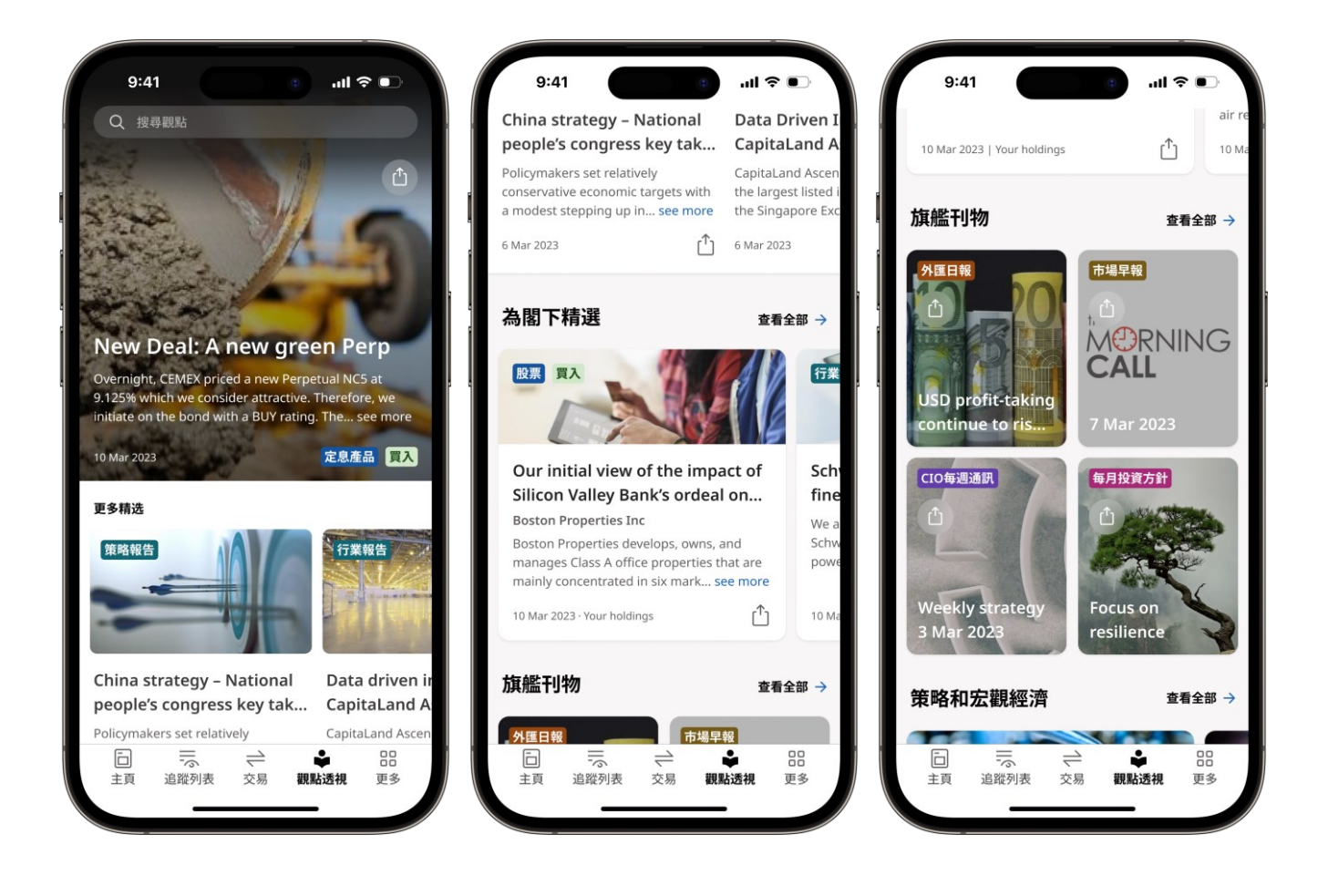

#### 根據閣下的興趣訂閱文章

在觀點透視頁面上,點擊
 爲閣下精選上的查看所有。

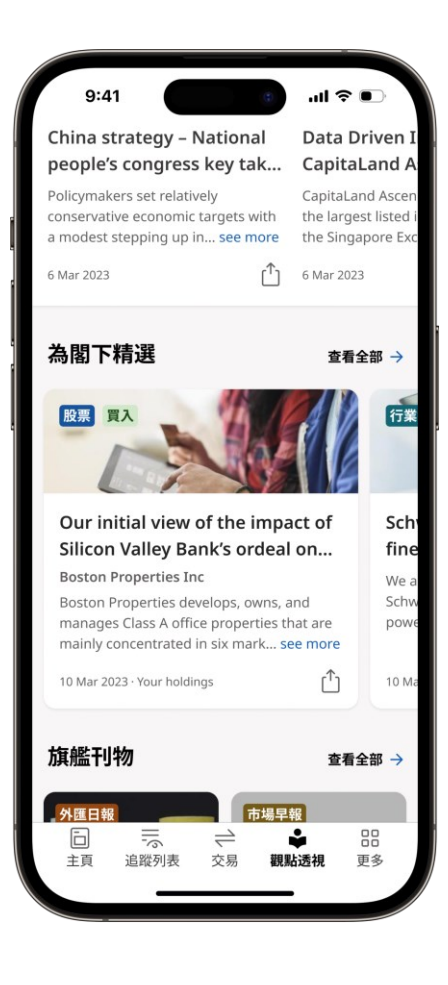

 2. 點擊 ☺ 設置圖標並選擇 閣下感興趣的類別。

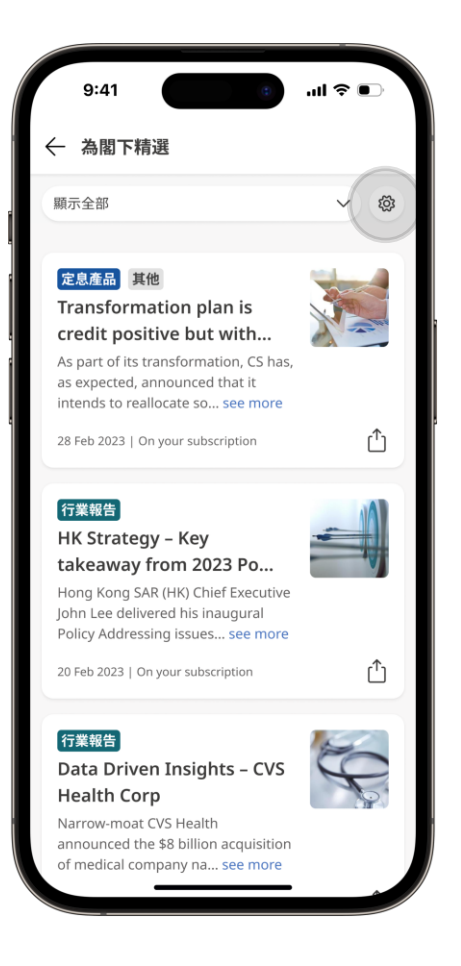

#### 根據閣下的興趣訂閱文章(續)

3. 點擊**添加訂閱,** 

選擇閣下感興趣的行業和地區, 然後點擊**添加到我的訂閱列表**。 4. 閣下也可以點擊 更多>訂閱偏好, 以編輯未來的訂閱。

| 9:41 9:41                                                      | ull ≎ ● | 9:41                                    |               | 9:41                                                                                         |                                                                                                    |
|----------------------------------------------------------------|---------|-----------------------------------------|---------------|----------------------------------------------------------------------------------------------|----------------------------------------------------------------------------------------------------|
| 策略研究                                                           |         | 選擇產業<br>工業                              | ~             | 文件<br>文件                                                                                     | いいのでは、「「」」では、「」」では、「」」、」、」、」、」、」、」、」、」、」、」、」、」、」、」、」、」、」、 |
| 目前訂閱項目<br>通訊服務-亞洲 ×) 金融-歐洲 ×)<br>互聯網科技-中國 ×) 醫療保健-日本<br>添加訂閱項目 | X       | 選擇區域<br>日本<br>承加至我的盯問:<br>目前訂問項目        |               | <ul> <li>一般設定</li> <li>網絡安全</li> <li>用戶名綱、密碼、)</li> <li>(空) 通知</li> <li>應用程式、電子部件</li> </ul> | ↓臉識別、流動保安編碼<br>非和短訊                                                                                                    |
| <b>公司報告</b><br>根據本人持倉                                          |         | (通信服务-亚洲 ×) 金融-欧洲<br>(互联网科技-中国 ×) (医疗保健 | ×)<br># 日本 ×) | 回意     部書<br>在應用程式和網上錄       ②     應用程式個人指<br>快覽設定和應用程式       Insight settings               | <b>股</b> 行內使用<br><b>と</b><br>式主題                                                                                                    |
| 旗艦刊物<br>全部刊物 CIO每週通訊 外匯日<br>每月投資方針 市場早報                        | 軗       |                                         |               | <b>訂問偏好</b><br>管理個人化觀點透神<br>應用程                                                              | 式版本 2.0.001                                                                                                    |
|                                                                |         |                                         |               | □ 〒<br>主頁 追蹤列表                                                                               |                                                                                                    |

# 更多功能

#### 管理閣下的應用程式偏好和其他功能。

| Q 搜尋       ↓       ↓       ↓         ● 建築於 2023年9月10日, 10:45 AM 登入       ●       ●       ●       ●       ●       ●       ●       ●       ●       ●       ●       ●       ●       ●       ●       ●       ●       ●       ●       ●       ●       ●       ●       ●       ●       ●       ●       ●       ●       ●       ●       ●       ●       ●       ●       ●       ●       ●       ●       ●       ●       ●       ●       ●       ●       ●       ●       ●       ●       ●       ●       ●       ●       ●       ●       ●       ●       ●       ●       ●       ●       ●       ●       ●       ●       ●       ●       ●       ●       ●       ●       ●       ●       ●       ●       ●       ●       ●       ●       ●       ●       ●       ●       ●       ●       ●       ●       ●       ●       ●       ●       ●       ●       ●       ●       ●       ●       ●       ●       ●       ●       ●       ●       ●       ●       ●       ●       ●       ●       ●       ● |   |
|----------------------------------------------------------------------------------------------------|---|
|                                                                                                    | ÷ |
| 更多操作         (i)         文件         (i)         (i)         (i)         (ii)         (iii)         (iiii)         (iiiii)         (iiiiii)         (iiiiii)         (iiiiii)         (iiiiiii)         (iiiiiiiiiiiiiiiiiiiiiiiiiiiiiiiiiiii                                                                                                    |   |
| 文件       (i)         一般設定         圖       網絡安全         用戶名稱、密碼、人臉識別、流動保安編碼                                                                                                    |   |
| 文件     協助中心       一般設定     -       副     網絡安全<br>用戶名稱、密碼、人臉識別、流動保安編碼                                                                                                    |   |
| <ul> <li>一般設定</li> <li>網絡安全</li> <li>用戶名稱、密碼、人臉識別、流動保安編碼</li> </ul>                                                                                                    |   |
|                                                                                                    |   |
| (空 通知<br>應用程式、電子郵件和短訊                                                                                                    |   |
| ▶ 語言<br>在應用程式和網上銀行內使用                                                                                                    |   |
| <b>應用程式個人化</b><br>快覽設定和應用程式主題                                                                                                    |   |
| □ 示 亡 S ■<br>主頁 追蹤列表 交易 觀點透視 更多                                                                                                    |   |

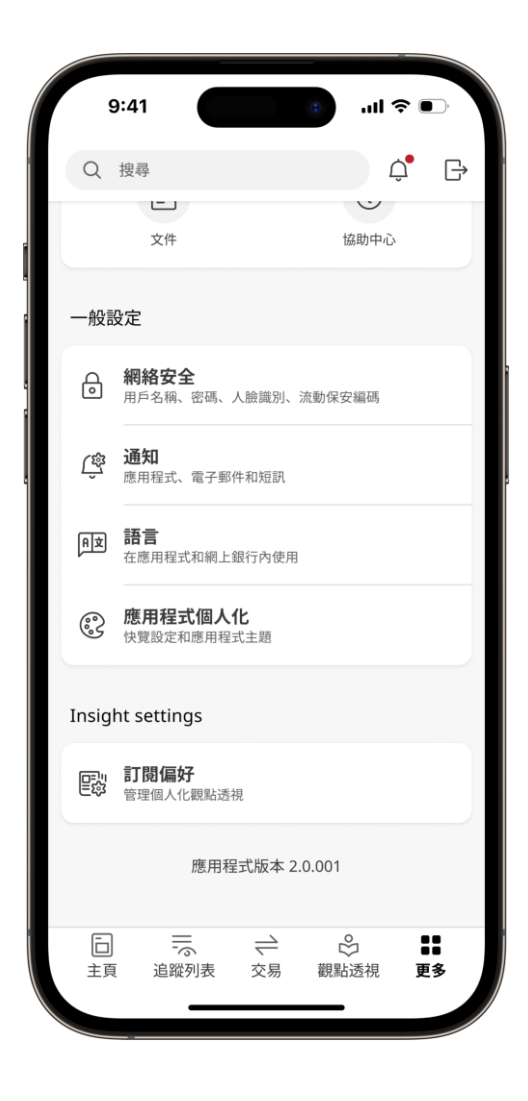

## 忘記用戶名或密碼?

 轉到應用程式底部導航 欄的更多, 然後點擊網絡安全。

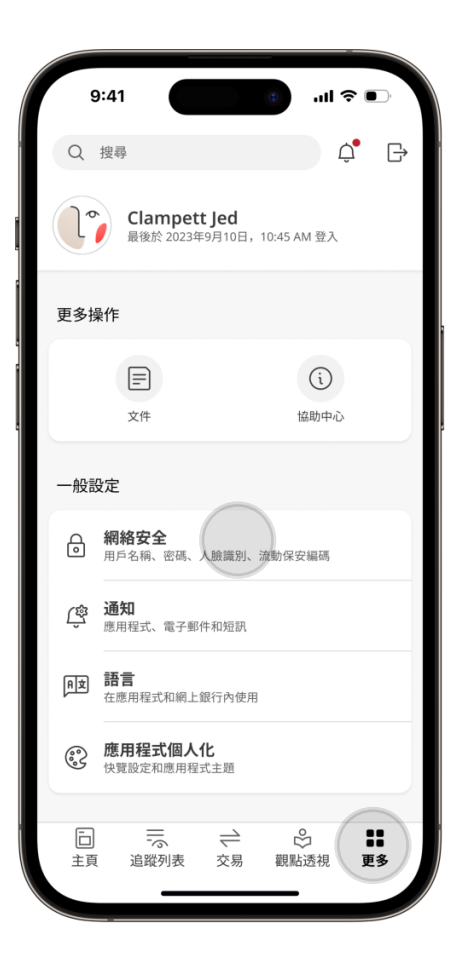

2. 選擇**更改用戶名**或 更改密碼。

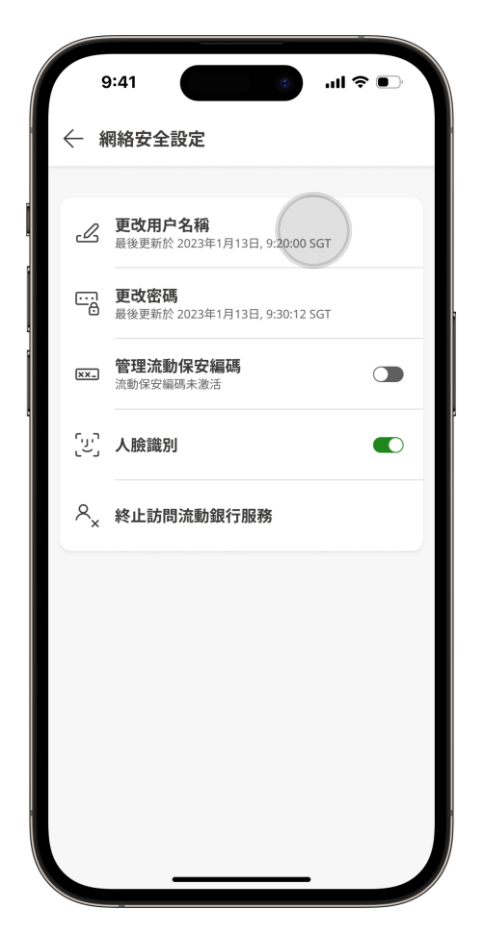

#### 更改用戶名或密碼(續)

- 3. 輸入閣下的詳情, 然後點擊保存。 4. 成功! 閣下的用戶名/密碼
  - I. 成功!閣下的用戶名/密碼 已更新。

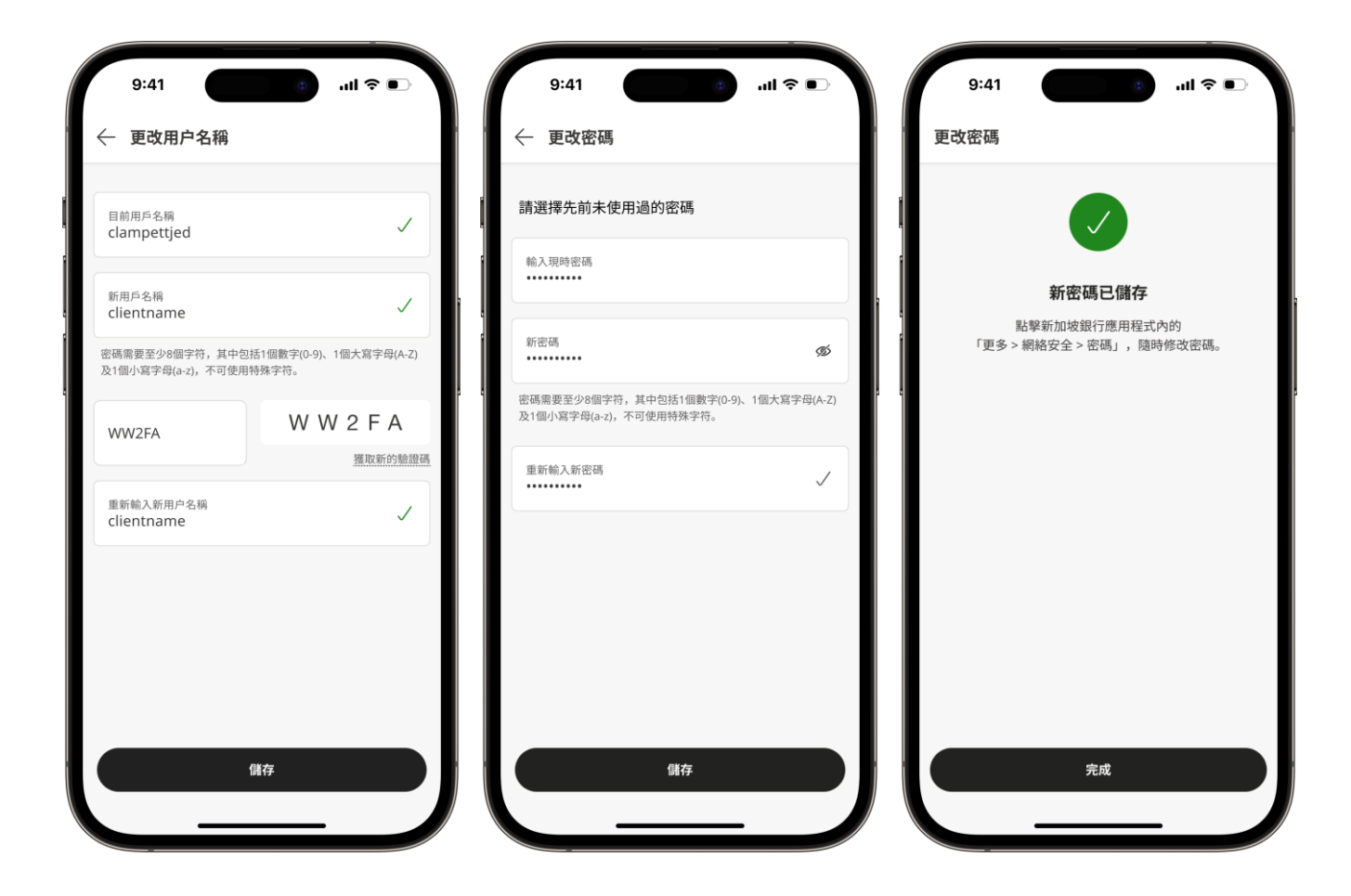

## 啓用應用程式登入的生物特徵

1. 轉到**更多**> 網絡安全。

| 9:  | :41                                  |              |
|-----|--------------------------------------|--------------|
| Qŧ  | 搜尋                                   | ¢• ₽         |
| l°  | Clampett Jed<br>最後於 2023年9月10日, 10:4 | 45 AM 登入     |
| 更多操 | 作                                    |              |
|     | E                                    | i            |
|     | 文件                                   | 協助中心         |
| 一般設 | 定                                    |              |
| ∂   | 網絡安全<br>用戶名稱、密碼、<br>                 | 保安編碼         |
| ŵ   | <b>通知</b><br>應用程式、電子郵件和短訊            |              |
| βŻ  | <b>語言</b><br>在應用程式和網上銀行內使用           |              |
| 000 | <b>應用程式個人化</b><br>快覽設定和應用程式主題        |              |
| 口主頁 | □□□□□□□□□□□□□□□□□□□□□□□□□□□□□□□□□□□□ | 於 ■■ 觀點透視 更多 |
|     |                                      | _            |

2. 點擊人臉識別滑塊以啓用免提登入。

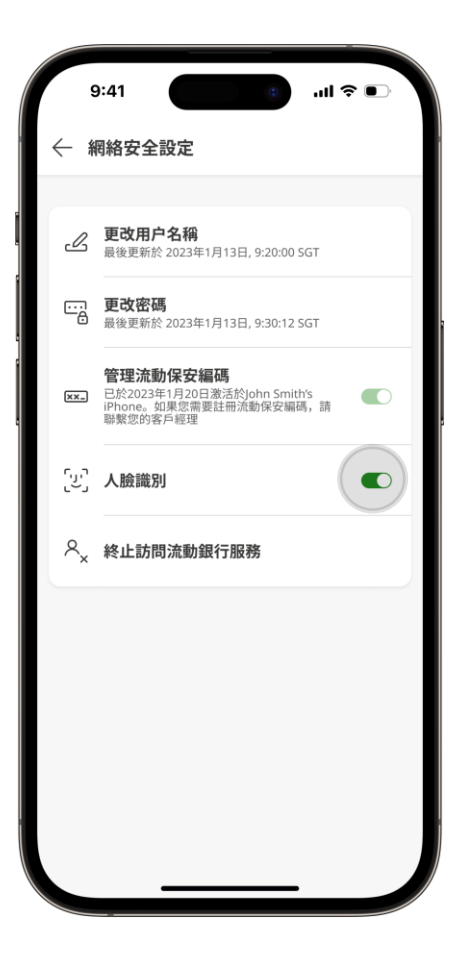

#### 更改應用程式內的語言

1. 轉至**更多**並點擊**語言**設置,以選擇閣下 2. 點擊**保存**,以完成首選應用程式內語言的設 的首選語言。 置。

閣下也可以在打開流動銀行服務應用程 式後,通過點擊右上角的 更改此設置。

| 9:41          | 9:41 :l < ●<br>Q 搜尋 Clampett Jed<br>最後於 2023年9月10日, 10:45 AM 登入     | 9:41                    |
|---------------|---------------------------------------------------------------------|-------------------------|
|               | 更多操作                                                                | 〇 简体中文           〇 繁體中文 |
|               | □ ○ ○ ○ ○ ○ ○ ○ ○ ○ ○ ○ ○ ○ ○ ○ ○ ○ ○ ○                             | 此語言将應用在您的流動網絡銀行體驗中。     |
|               | <ul> <li>一般設定</li> <li>網絡安全</li> <li>用戶名稱、密碼、人臉識別、流動保安編碼</li> </ul> |                         |
|               | 通知     應用程式、電子郵件和短訊      語言     立専用日本和個人的活动体用                       |                         |
| → ×+<br>型入 登記 | 在應用程式和網上銀行的使用<br>應用程式個人化<br>快寬設定和應用程式主題                             |                         |
|               | □ □ 1                                                               |                         |

## 自定義閣下的應用主題

1. 打開流動銀行服務應用程式後,轉至更多>應用程式主題,然後選擇閣下的首選主題。

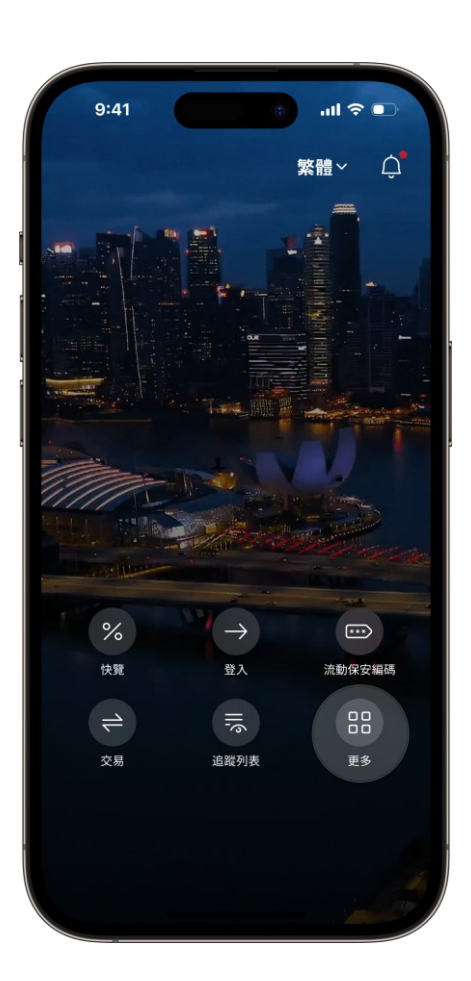

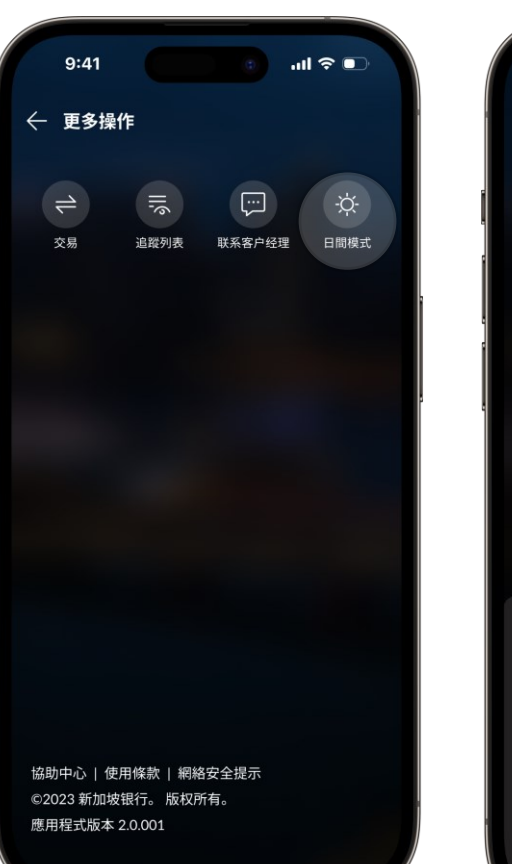

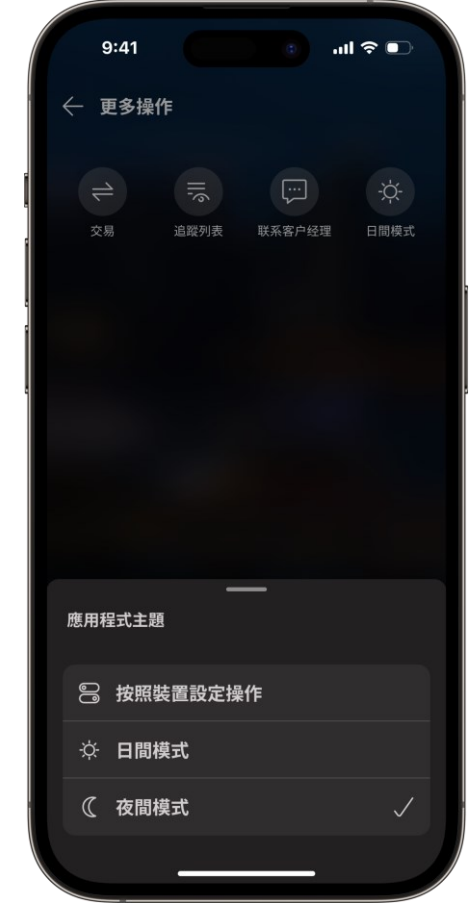

# 流動保安編碼

#### 激活流動保安編碼

使用閣下的流動保安編 碼, 在單一設備上

體驗無縫身份驗證和更高 安全性。

如果閣下已在銀行註冊的 設備上激活了流動保安編 碼, 閣下現在就可以登入並批

准交易。

即使在離線狀態下, 閣下也可以生成流動保安 編碼單次有效密碼 (OTP)。

- 式後,轉到**更多>網絡安** 全。
- 1. 登入流動銀行服務應用程 2. 點擊管理流動保安編碼滑 塊, 以激活閣下的保安編 碼。

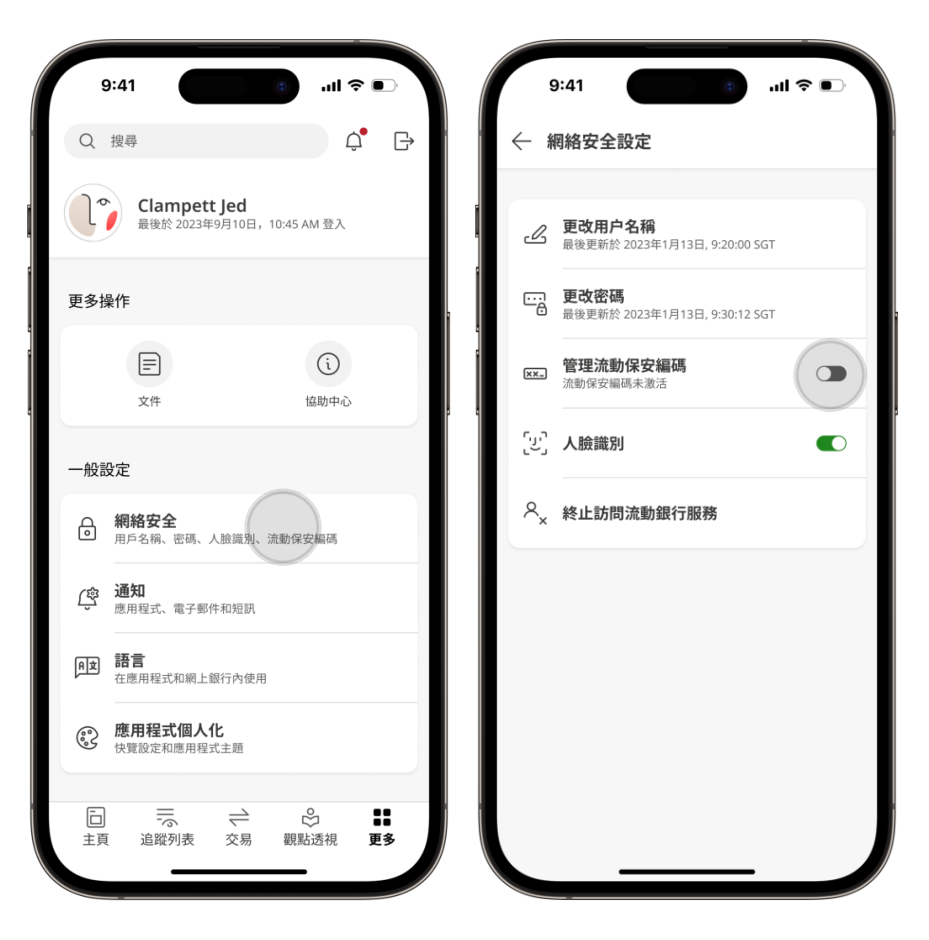

#### 激活流動保安編碼(續)

- 點擊此設備上的「啓用 流動保安編碼」。
   6 位數單次有效密碼將透 過短訊發送至閣下在本行 註冊的手機號碼。
- 輸入短訊單次有效密碼 後,一個6位數的電郵單 次有效密碼將發送到閣下 註冊的電郵地址。輸入電 郵單次有效密碼以繼續。
  - 5. 選擇一個6位**流動保安編** 碼密碼,以用於批准網上 交易。

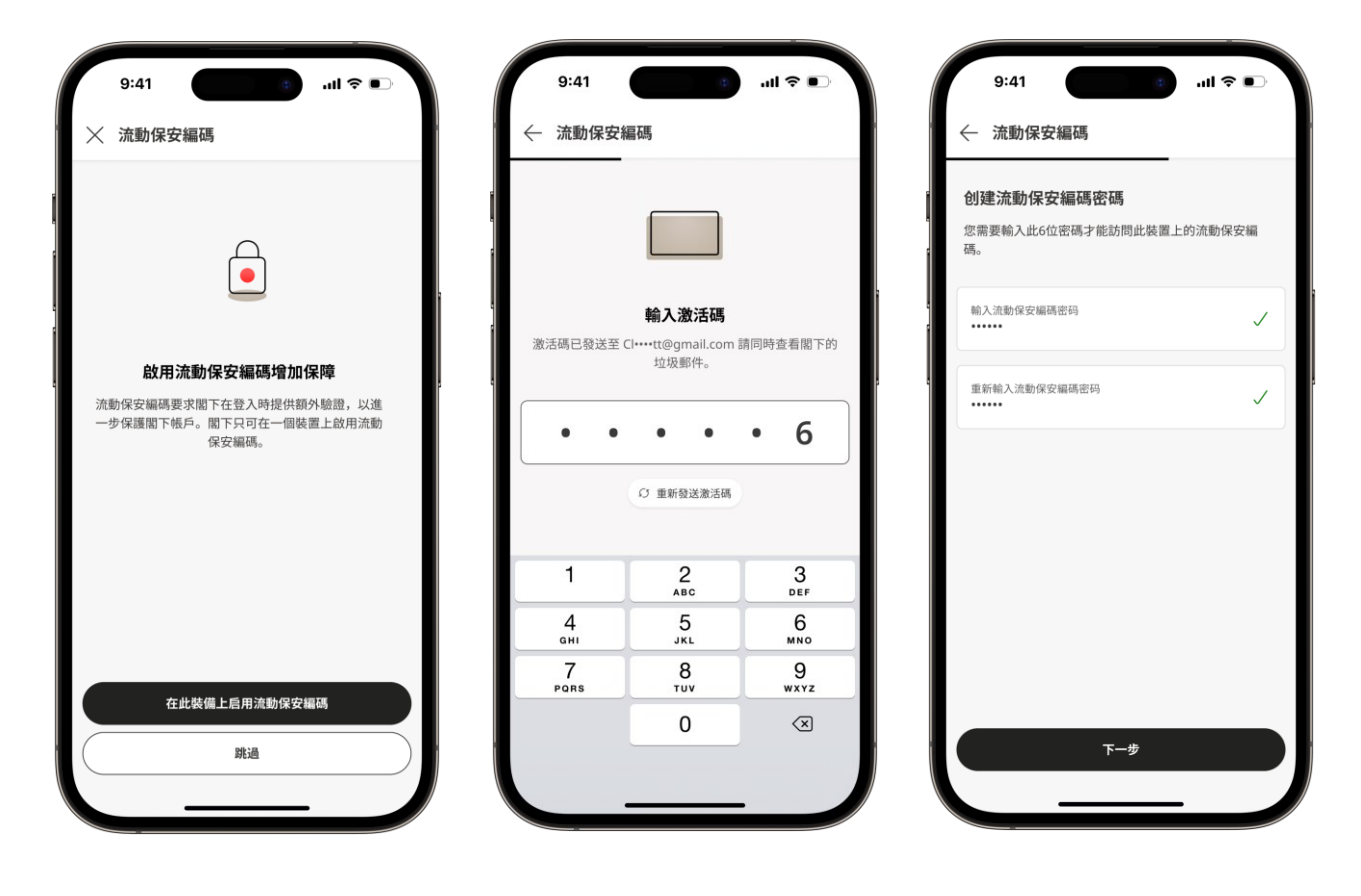

備註:出於安全考慮,流動保安編碼將在閣下首次登入後24小時後激活。

瀏覽我們的應用程式內「幫助中心」,了解更多技巧, 幫助閣下充分利用我們的流動銀行服務應用程式。只需 點擊「更多」>「幫助中心」。

| ○ ##君 ◆ 協助中心                                                  |
|---------------------------------------------------------------|
|                                                               |
| Clampett Jed<br>最後於 2023年9月10日,10:45 AM 登入 截看教學視頻             |
| 更多操作                                                          |
| ☐ (1) ☐ 開始 投資組合視圖 文件 按册中心                                     |
| 一般設定                                                          |
| ● <b>網絡安全</b><br>● 用戶名種、家碼、人臉質別、造動保安編碼                        |
|                                                               |
|                                                               |
| 在應用程式和網上銀行內使用<br>如何進行第一次登入?                                   |
| 如何解鎖我的帳號?                                                     |
| □ 示 → ② <b>■</b><br>主頁 追蹤列表 交易 觀點透視 <b>更多</b> <sup>查看全部</sup> |

**流動銀行服務應用程式 | 用戶指引 | 版本1.0** 本材料由新加坡銀行有限公司(公司註冊號碼: 197700866R)(「本行」) 僅爲提供資料之目的而編制。本資料僅供收件人使用,未經本行事先書面同意,不得全部或部分發表、傳 閱、複製或分發給任何其他人。

新加坡銀行可不時在未提供任何理由或事先通知的情況下,升級、修改、更改、暫停、停止提供或全部或 部分刪除本用戶指引中描述的功能,如果任何有關升級、修改、暫停或更改導致閣下無法使用有關功能或 其任何部分,則新加坡銀行不承擔由此產生的任何損失或後果。